# GPS Vehicle Tracker

User Manual (Model: VT1000)

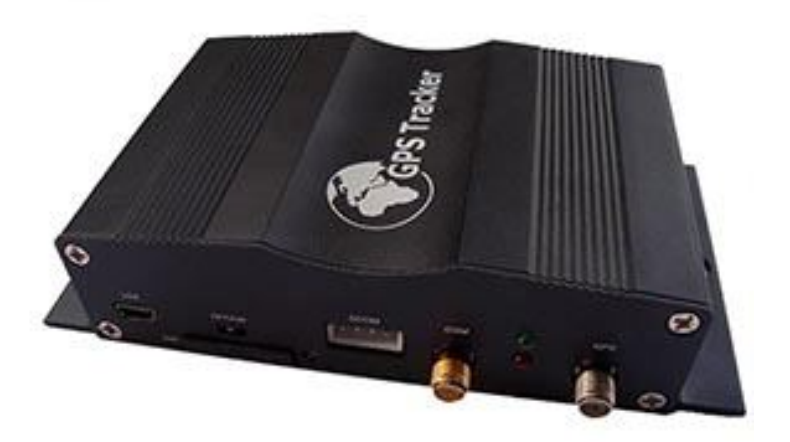

Please Read Carefully Before Operation

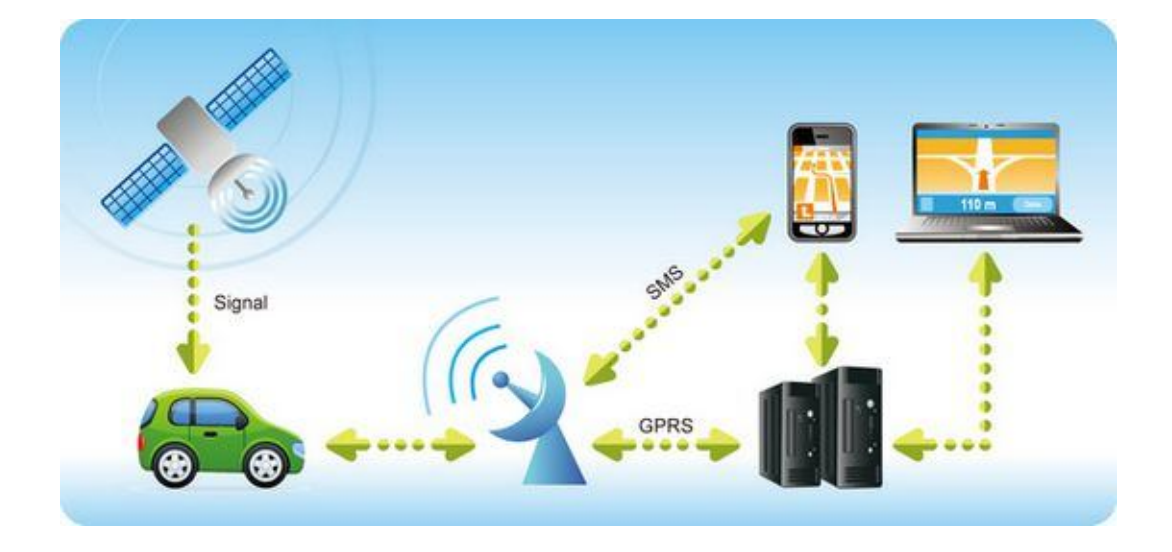

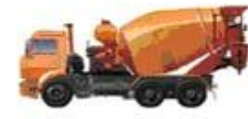

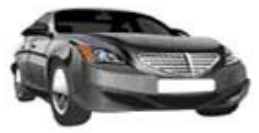

Security of Rental Car

Monitoring of Public Conveyance

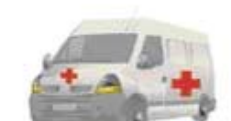

Ambulance assignment

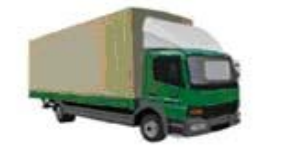

Cargo Logistic Assignment

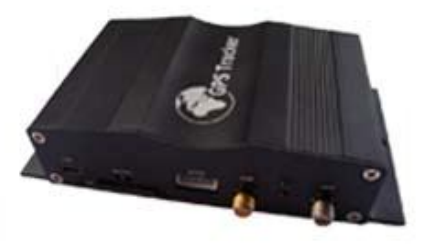

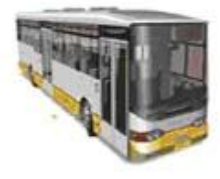

Fleet Management

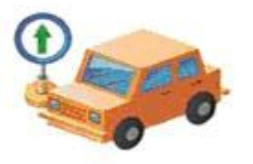

Taxi Assignment

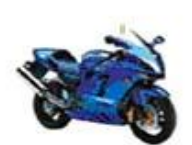

Security of the Outdoor Activities

# Contents

| 1.         | Product Overview                                            | 4                        |
|------------|-------------------------------------------------------------|--------------------------|
| 2.         | Applications                                                | 4                        |
| 3.         | Features and Functions                                      | 4                        |
| 4.         | Specifications                                              | 5                        |
| 5.         | First Use                                                   | 6                        |
|            | 5.1 Install SIM Card                                        | 6                        |
|            | 5.2 Charging                                                | 6                        |
|            | 5.3 LED indications                                         | 6                        |
| 6.         | Connect the tracker VT1000 to GPRS01 Web Server Platform    | 7                        |
|            | Optional 1: Configure by Computer to set GPS tracker online | 7                        |
|            | Optional 2: SMS Commands to set GPS tracker online          | 12                       |
|            | Settings on Topshine GPRS01 Platform                        | 13                       |
|            | ① Login Topshine GPRS01 Platform                            | 13                       |
|            | 2 Vehicle Information Management                            | 14                       |
|            | ③ Set up information for a new group                        | 14                       |
|            | ④ Set up information for a new vehicle                      | 15                       |
| 7.         | Installation                                                | 17                       |
|            | 7.1 Install I/O Cable                                       | 18                       |
|            | 7.2 Power/GND                                               | 19                       |
|            | 7.3 Digital Input                                           | 19                       |
|            | 7.4 Output                                                  | 20                       |
|            | 7.5 Install GPS/GSM Antenna                                 | 20                       |
|            | 7.6 Install Camera (optional)                               | 20                       |
|            | 7.7 Install microphone                                      | 20                       |
| 8.         | Basic SMS Commands                                          | 21                       |
|            | 8 1 Position Report                                         | 21                       |
|            | 8.2 Set receiving physical address name via SMS             | 22                       |
|            | 8.3 Get Google Man's Link via SMS                           | 22                       |
|            | 8.4 To cut off engine, immobilize the vehicle               | 22                       |
|            | 8.5 Set over speed alarm                                    | 22                       |
|            | 8.6 Oil leaking/Refuel Alarm                                |                          |
|            | 8.7 Enable Impact Alarm function                            |                          |
|            | 8.8 Two way communication Function                          | 23                       |
|            | 8.9 SD Card                                                 | 23                       |
| 9          | VT1000 Packing and Accessories                              | 23                       |
| ).<br>10   | VT1000 Packing and Accessories                              | 2 <i>3</i><br>2 <i>1</i> |
| 10.        | Troubleshooting                                             | 24                       |
| 11.<br>Ani | nondiv 1: Configure by Computer                             | 25<br>26                 |
| Ap         | pendix 7. Command List                                      | 20<br>27                 |
| Am.        | pendix 2. Command List                                      | ∠/<br>21                 |
| Ap]        | pendix J. How to use Califeration                           | 31                       |
| Ap         | pendix 4. Configure and use of KFID function                | 33                       |
| Ар         | pendix 3. Fuel Sensor Instantation and Function             | 3/                       |

### 1. Product Overview

VT1000 is a most advanced and high-cost effective GPS tracker, it is equipped with ARM9 high speedy microprocessor; using fully new and industrial grade modules, so VT1000 has high sensitivity and stable performance. Its functions also very powerful, it can supporting camera (location & driving information log on picture). Bidirectional communication; support max 64GB SD card for storing data and pictures; 4 A/D connectors for multi fuel sensor monitoring; support unique active RFID for automatic anti-theft and driver identification; support OTA (updating online) for upgrading new firmware by GPRS if needed; with harsh braking & acceleration alarm and accident alarm; and many useful functions and extensibility for fleet management and vehicle security purpose.

### 2. Applications

- Vehicle Real Time Tracking
- Vehicle Security/Anti-Hijack
- Fleet Management

### 3. Features & Functions

- \* Tracking by SMS/GPRS (TCP/UDP)
- \* Tracking by time/distance interval
- \* OTA Function
- \* Real time tracking via the web-platform
- \* Get position location via call/SMS
- \* Engine on/off detection
- \* Built-in backup 950 mAh battery
- \* Remote Engine cut off to stop the car in safe condition
- \* ARM9 high speed microcontroller
- \* Wiretapping/remote listening
- \* Get location physical name via SMS & from the web-platform
- \* Google Map link for location via SMS, it shows your location on map via mobile phone.
- \* Mileage calculation with longitude and latitude via SMS; view mileage data via GPS web-based tracking centre system
- \* Door open/close status detecting/ control
- \* Built-in motion sensor for power & GPRS flow saving mode (sleep mode)
- \* Built-in 4MB memory & position logging capacity up to 26,000+ waypoints even no GPRS signal
- \* I/O: 5 Inputs, 5 Outputs, 4 Analog Inputs.
- \* Over speed alert
- \* Geo-fence alert
- \* Power failure/low power alert
- \* SOS Panic button, SOS alert

- \* Harsh braking and harsh acceleration alarm
- \* Suddenly acceleration/brake alert
- \* Accident Alarm (optional)
- \* Two way communication (Listen & Speak, need speaker support) (optional)
- \* Oil leaking/Refuel Alarm (need fuel sensor support) (optional)
- \* Accident alarm (need crash sensor support) (optional)
- \* Support max 64G SD card store (optional)
- \* Photo with location & driving information log function (need camera support) (optional)
- \* Can equip with RFID kit for driver identification and auto Arm/Disarm functions (movement/towed alert, ignition alert, auto cut off engine etc) (need RFID support) (optional)

\* Analog input for Temperature & Fuel sensor detecting/monitoring, support max 4 fuel sensor manage (optional)

| Items                 | Specifications                                    |
|-----------------------|---------------------------------------------------|
| Dimension             | 110*80*30mm                                       |
| Weight                | 180g                                              |
| Input voltage         | DC 9V~35V/1.5A                                    |
| Back-up Battery       | 850mAh                                            |
| Velocity              | 515 meters/second (1000 knots) max                |
| Operating Temperature | -20°C~75°C                                        |
| Humidity              | 5%~95% Non-condensing                             |
| Altitude Limit        | 18,000 meters (60,000 feet) max                   |
| LED                   | 2 LED lights to show GPS, GSM status              |
| Button                | 1 SOS and 1 power on/off                          |
| Microphone            | Default                                           |
| Cold start            | 42sec., average                                   |
| Hot Start             | 1 sec., average                                   |
| GSM Frequency         | GSM 850/900/1800/1900MHz or GSM 900/1800/1900 MHz |
| GPS Chip              | Latest GPS SIRF-Star III Chipset                  |
| GPS Sensitivity       | -158dB                                            |
| Positioning Accuracy  | 10meters, 2D RMS                                  |
| GPS Frequency         | L1, 1575.42 MHz                                   |
| C/A Code              | 1.023 MHz chip rate                               |
| Channels              | 20 channel all-in-view tracking                   |
| Velocity Accuracy     | 0.1m/s                                            |
| Time Accuracy         | 1 us synchronized to GPS time                     |
| Default datum         | WGS-84                                            |
| Reacquisition         | 0.1 sec., average                                 |
| I/O                   | 5 Input 5 Output 1 Camera Port                    |
|                       | 4 Analog Input 1 RS232 Port 1 MIC& Speaker Port   |
|                       | 1 USB Port 1 SD Card Slot                         |

# 4. Specifications

# 5. First Use

### 5.1 Install SIM Card

Check that the SIM has not run out of credit (test the SIM in a phone to make sure it can send and receive SMS); Before installing the SIM card, turn off the power for VT1000, then install the SIM card as following:

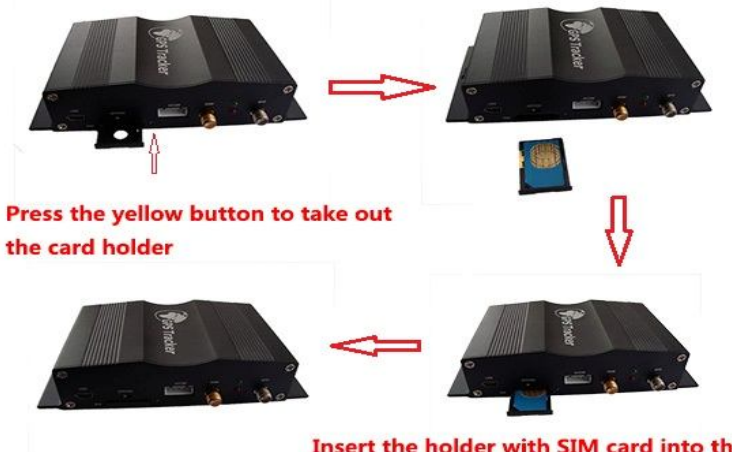

Insert the holder with SIM card into the VT1000 with the chip side down ward

### 5.2 Charging

Connect the device with external power like car battery, and turn on its power switch and it will do charging automatically.

### 5.3 LED indications

Push the power switch to turn on/off VT1000

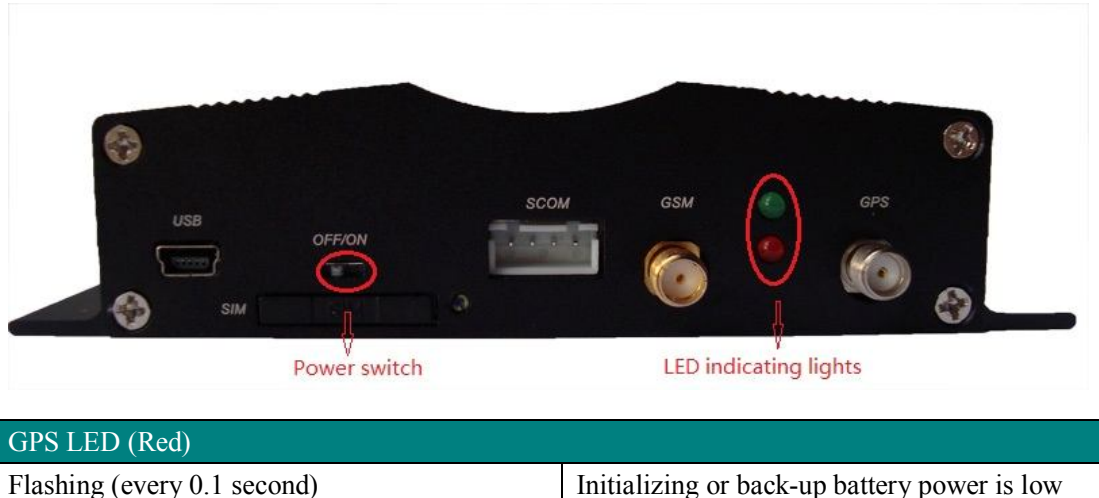

| OFS LED (Red)                                |                                              |
|----------------------------------------------|----------------------------------------------|
| Flashing (every 0.1 second)                  | Initializing or back-up battery power is low |
| Flashing (0.1 second on and 2.9 seconds off) | Device has A GPS fix                         |
| Flashing (1 second on and 2 seconds off)     | Device has no GPS fix                        |
| GSM LED (Green)                              |                                              |
| Flashing (every 0.1 second)                  | Initializing                                 |
| Flashing (0.1 second on and 2.9 seconds off) | Device is connected to the GSM network       |
| Flashing (1 second on and 2 seconds off)     | Device is not connected to the GSM network   |

# 6. Connect the tracker VT1000 to GPRS01 Web Server Platform

Two Methods to set GPS tracker online: Configure by Computer or SMS Commands

### Optional 1: Configure by Computer to set GPS tracker online

This part shows the basics of how to use the GPS tracker Parameter Editor. Note: Don't connect VT1000 to external battery when configuring.

How to Edit the Parameters of Tracker on PC ① (Buy one specific USB cable for configuration from our Company)

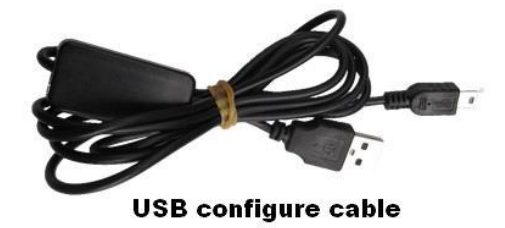

2 Install USB driver program for the configuration USB cable

1. Run 'CP210x\_Prolific\_DriverInstaller' to install the driver for the USB data cable. Note: CP210x\_Prolific\_DriverInstaller is in the folder 'USB-232 Driver' in the CD. Connect the USB Data Cable between VT1000 and PC.

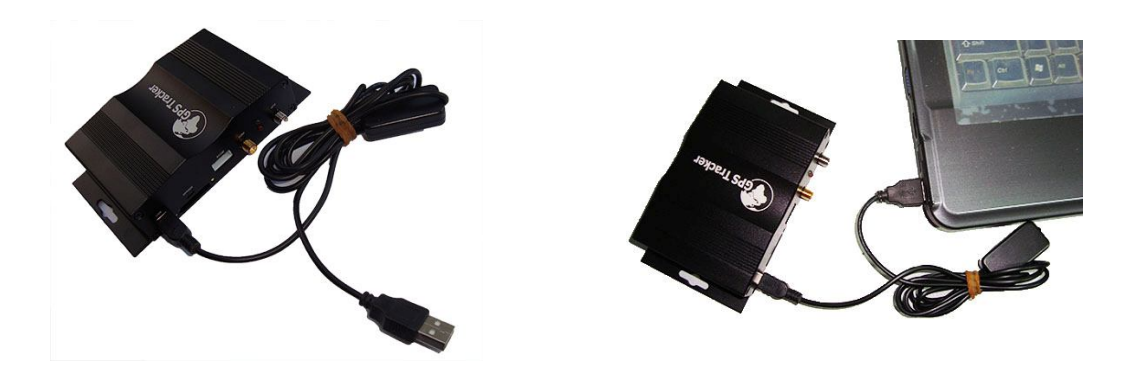

2. Connect the configuration cable with PC, open device management of your computer, you can find "Prolific USB-to-Serial Comm. Port" ,as following picture shows.

The USB port is virtual comm. Port (com3) in this example,

| A 设备管理器                                                                                                    |  |
|----------------------------------------------------------------------------------------------------|--|
| 文件(F) 操作(A) 查看(V) 帮助(H)                                                                                                    |  |
|                                                                                                    |  |
| <ul> <li>Ien-THINK</li> <li>IDE ATA/ATAPI 控制器</li> <li>IDE ATA/ATAPI 控制器</li> <li>SM Driver</li> <li>① 处理器</li> <li>磁盘驱动器</li> <li>BRH</li> <li>CP210x USB to UART Bridge Controller (COM3)</li> <li>任首机</li> <li>延振器</li> <li>通 增盘</li> <li>河 内存技术驱动程序</li> <li>續 最标扣其他指针设备</li> <li>③ 图像设备</li> <li>◎ 网络适配器</li> <li>● 系统设备</li> <li>◎ 显示适配器</li> </ul> |  |
|                                                                                                    |  |
|                                                                                                    |  |

3. Open the GPS Tracker Parameter Editor

- 1 Connect VT1000 with PC by the configuration cable
- ② Confirm VT1000is in the Power Off states

3 Double click GPS Tracker Parameter Editor.exe and Select the COM Port, following picture shows:

| GPRS TCP            | - Track        | er ID 2 | 012010506 | APN CN     | INET          |      |       |
|---------------------|----------------|---------|-----------|------------|---------------|------|-------|
| APN Account         |                |         |           | APN Pass   | word          |      |       |
| IP 96.46.9.75       | Port           | 9500    | Interv    | al 3600 se | ic .          |      | Apply |
| SMS Tracking        |                |         |           |            |               |      |       |
| SMS Tracking No.    | ſ              |         |           | Interval 0 | min           |      | Apply |
| Password            | 000000         |         | Apply     | Over Speed | 0             | km/h | Apply |
| Prefix(area code)   |                |         | Apply     | Time Zone  | 0             | min  | Appij |
| Wiretapping         |                | -       | Apply     | Distance   | 300           | m    | Apply |
| Power Saving        | 0              | nin     | Apply     | Course     | 35            |      | Apply |
| Authorized Phone No |                |         |           |            | 216           | PIN  | 4     |
| SMS                 |                | Call    |           | sc         | DS Button/IN1 | Г    |       |
| SMS                 |                | Call    | -         |            | Button B/IN2  |      | Read  |
| SMS                 |                | Call [  |           | E          | Button C/IN3  |      | Write |
| SMS Initials        |                |         |           |            |               |      |       |
| SOS Button / IN1    | SOS Alarm!     |         |           |            |               |      | Apply |
| Button B / IN2      | Cry For Help!  |         |           |            |               |      | Apply |
| Button C / IN3      | Call The Polic | æ!      |           |            |               |      | Apply |
| E                   |                |         |           |            |               |      |       |

4. Click Start button to open the COM port,

5. Turn on VT1000 and it will connect with the Editor automatic, As soon as they connect successful, all the buttons are availability and the status bar will clue on' Tracker Connect!', first click "Read" to read the tracker's parameter, when all the parameter read out, you can write the parameter you need.

Note: "Read" button: when you click the Read button, it means Read the parameters of the tracker.

"Write" button: when you write the parameters to the Parameter Editor, then click the Write button, the parameters will write into the tracker.

| GPRS                | ▼ Trac       | ker ID 2 | 012010506 | APN [      | CMNET  | ŕ         |          |       |
|---------------------|--------------|----------|-----------|------------|--------|-----------|----------|-------|
| APN Account         |              |          |           | APN Pa     | ssword |           |          |       |
| IP 96.46.9.75       | Port         | 9500     | Inter     | val 3600   | sec    |           |          | Apply |
| SMS Tracking        |              |          |           |            |        | 2         | _        |       |
| SMS Tracking No.    |              |          |           | Interval 0 |        | min       |          | Apply |
| Password            | 000000       |          | Apply     | Over Spe   | ed 0   |           | km/h     | Apply |
| Prefix(area code)   |              |          | Apply     | Time Zon   | e 0    |           | min      | Apply |
| Wiretapping         |              |          | Apply     | Distance   | 30     | 0         | m        | Apply |
| Power Saving        | 0            | min 📔    | Apply     | Course     | 35     | ;         |          | Apply |
| Authorized Phone No | o.           |          |           |            |        |           | PI       | 4     |
| SMS                 |              | Call     |           |            | SOS Bu | utton/IN1 | Γ        |       |
| SMS                 |              | Call     |           |            | Buttor | n B/IN2   |          | Read  |
| SMS                 |              | Call     |           |            | Buttor | n C/IN3   |          | Write |
| SMS Initials        |              |          |           |            |        |           | <u> </u> |       |
| SOS Button / IN1    | SOS Alarm!   |          |           |            | _      |           | -        | Apply |
| Button B / IN2      | Cry For Help | I        |           |            |        |           | -        | Apply |
| Button C / IN3      | Call The Pol | ice!     |           |            |        |           | 1        | Apply |
| Extended Settings   |              |          |           |            |        |           |          |       |

Instruction of parameter settings:

| GPRS TCP      | Tracker ID 2013 | 2010506 API   | N CMNET    |       |
|---------------|-----------------|---------------|------------|-------|
| APN Account   |                 | API           | N Password |       |
| IP 96.46.9.75 | Port 9500       | Interval 3600 | sec        | Apply |

| Item              | Description                                                |
|-------------------|------------------------------------------------------------|
| GPRS              | Tick to enable GPRS function, select TCP or UDP mode       |
| Tracker ID        | Should be unique, in number, maximum 14 digits             |
| APN, APN Account, | Put your local APN, APN username and password if necessary |
| APN Password      |                                                            |
| IP, Port          | Put online tracking server IP and port, our default is     |
|                   | IP: <u>www.global-track.net</u> port: 9500                 |
| Interval          | Time interval, to put time interval to upload a data       |

Note: GPRS, IP, Port is the default. You must change the APN, Tracker ID;

APN: Access Point Name, if you don't know, please ask SIM operator or search APN in Google.

Tracker ID: You should change the tracker ID. Tracker ID can be set freely by user but less than 14 digits, such as 20131122001.

| uthorized Phone No. |      |                | PIN   |
|---------------------|------|----------------|-------|
| SMS                 | Call | SOS Button/IN1 |       |
| ямя 🛛               | Call | Button B/IN2   | Read  |
| SMS                 | Call | Button C/IN3   | Write |

| Item           | Description                                                         |
|----------------|---------------------------------------------------------------------|
| SMS Call       | To set Mobile phone No. for SMS or Calling when SOS                 |
| SOS Button/IN1 | button/Input 1 is triggered (alarm), it will call/SMS to this phone |
| SMS Call       | To set Mobile phone No. for SMS or Calling when Button              |
| Button B/IN2   | B/Input 2 is triggered (alarm), it will call/SMS to this phone      |
| SMS Call       | To set Mobile phone No. for SMS or Calling when Button              |
| Button C/IN3   | C/Input 3 is triggered (alarm), it will call/SMS to this phone      |

After write finished, click "Write" button to configure the VT1000's Parameters. It will pop-up a mini window, as below pictures:

|                     | Close       | Read       | Write           | T Auto | Tracker Connect |
|---------------------|-------------|------------|-----------------|--------|-----------------|
| GPRS TCP            | Tracker ID  | 2013112014 | APN intern      | et     |                 |
| APN Account         |             | A          | <br>APN Passwor | rd     |                 |
| IP 122.176.98.229   | ) Port 7777 | <br>Interv | al 20 sec       |        | Apply           |
| MS Tracking         |             |            |                 |        |                 |
| SMS Tracking No.    |             |            | Interval 0      | min    | Apply           |
| Password            | 000000      | Apply      | Over Speed      | ) km/  | 'h Apply        |
| Prefix(area code)   |             | Apply      | Time Zone 0     | ) min  | Apply           |
| Wiretapping         |             | Parameter  | <b></b> [0      | ) m    | Apply           |
| Power Saving        | 0 min       | COM Opera  | ite Sucess!     | )      | Apply           |
| Authorized Phone No |             |            | K ]             |        |                 |
| SMS                 |             |            |                 |        | SOS Button/IN1  |
| SMS                 |             | Call       |                 |        | Button B/IN2    |
| SMS                 |             | Call       |                 |        | Button C/IN3    |
| MS Initials         |             |            |                 |        |                 |
| SOS Button / IN1    | IN1 Alarm!  |            |                 |        | Apply           |
| Button B / IN2      | IN2 Alarm!  |            |                 |        | Apply           |
| Button C / IN3      | IN3 Alarm!  |            |                 |        | Apply           |
| Extended Settings   |             |            |                 |        |                 |
|                     |             | 1          |                 |        | A == lu         |

Please click "Read" button again, confirm your write parameter.

When you finished the GPS Tracker Parameter Editor, then turn off the tracker, pull up the USB cable.

Note: More about configure by computer, please check Appendix 1

### Optional 2: SMS Commands to set GPS Tracker online

Set ID by SMS
 Command: W000000,010,ID
 Description: every tracker has a unique ID. Tracker ID must be less than 14 digitals
 Example:
 SMS send: W000000,010,20120823
 Meaning: this tracker's ID is 20120823

2 Set APN by SMS
 Command: W000000,011,APN,APN name, APN password
 Description: APN name, APN username, APN password
 If no password required, just put in APN name only.

③ Set IP Address and Port by SMS
Description: IP address is 210.209.68.180 Port is 9500
SMS command: W<password>,012,<IP>,<port>
Example:
SMS send: W000000,012, 210.209.68.180,9500
We support domain name instead of IP address:
Example: W000000,012,www.global-track.net,9500

④ Enable GPRS Function
 Command: W<password>,013,X
 Description: X=0,close GPRS(Default)
 X=1,enable TCP
 X=2,enble UDP

(5) Set Time Interval for Sending GPRS Packet
 Command: W<password>,014,XXXX
 Description: XXXXX should be in five digitals and in unit of 10 seconds.
 XXXXX =00000, to disable this function
 XXXXX =00001~65535, time interval for sending GPRS packet and in unit of 10 seconds

Note: More GPRS01 Platform functions, please check manual of Operation Instruction of Topshine web-based tracking platform GPRS01.

#### Next Step: Settings on Topshine GPRS01 Platform

Turn on the tracker VT1000, when it normal working (find the GSM & GPS signal),

#### **(1)** Login Topshine GPRS01 Platform

Website: <u>www.global-track.net</u> User Name: \*\*\* Password: \*\*\*

| + @ www.globa treckret/sizw                                                                                                    | 1                                                                                                    | Q TT = Q N = Google +Cel (K)                                                                                                    | P # 10 - 0 0 + - m -                                                                                                    |
|----------------------------------------------------------------------------------------------------|----------------------------------------------------------------------------------------------------|----------------------------------------------------------------------------------------------------|----------------------------------------------------------------------------------------------------|
| 075 tracking solution 👘 🕅                                                                                                    | Like Track of Pay History 🥔 Operate Centre 🏦 Here                                                                                                    | nge 💼 Report Centre 🏠 Synters+ 🕼 Nelp Center 🙆 Lag Out 🖛                                                                                                    | Function Menn Menore propriet                                                                                                    |
| Logo                                                                                                    | Guizhou                                                                                                    | Huean xargan Yeran<br>officiana (1990)<br>Physics Jiangel                                                                                                    | Bap Savette Hitter Operation                                                                                                    |
| Q. 15                                                                                                    |                                                                                                    | Sharpangi Hengeong                                                                                                    | Contraction of the second second second second second second second second second second second second second s                                      |
|                                                                                                    | Jacques Hanno Guecorgan                                                                                                    | Herghes                                                                                                    | Harping Hinger                                                                                                    |
| - Admex                                                                                                    | + Garmon                                                                                                    | Camitria                                                                                                    | Further                                                                                                    |
| 202000                                                                                                    | Caping                                                                                                    |                                                                                                    | Fejian Peas                                                                                                    |
| = Caller an                                                                                                    | - Segurar                                                                                                    | A PARTICIPAL AND SAVE AND                                                                                                    | en Duranten haper                                                                                                    |
| Carm.                                                                                                    | P Charles Co                                                                                                    | Google Van                                                                                                    | Arry Dapas                                                                                                    |
| H C SI 2001                                                                                                    |                                                                                                    | Dage                                                                                                    | w. Driane                                                                                                    |
| arzwere                                                                                                    | 1日 - 24 11                                                                                                    | Guangal Considera Craynos                                                                                                    | Taiwan                                                                                                    |
| CONTRACTOR CONTRACTOR CONTRA                                                                                                    | Verprat                                                                                                    | a trusting                                                                                                    | Chart Husson                                                                                                    |
|                                                                                                    |                                                                                                    |                                                                                                    |                                                                                                    |
| C (31459723                                                                                                    | It was the second                                                                                                    | Guangzhou Org _ reseguer                                                                                                    | Tanen s                                                                                                    |
| # 3+402723                                                                                                    | there have                                                                                                    | Guangzhou 🕬 ar consegutor                                                                                                    | Tainen to 5<br>Moldmang                                                                                                    |
| 9 3 34402723<br>9 34402723<br>9 460 7225                                                                                                    | Children S marked                                                                                                    | Guangzhou 9 a crowygywr<br>Swoolwei - 65beruten                                                                                                    | Taren 5 - 5<br>Monteang                                                                                                    |
| Sitesing Vohielo List                                                                                                    | than and and and                                                                                                    | Guangatou Skandinggayer<br>Senates Statuten<br>Fong Kong                                                                                                    | Tarters 5<br>stdemany                                                                                                    |
| Vehielo List                                                                                                    | A monormalities and and and and                                                                                                    | Guardico Schoolagaan<br>Smalles Schoolagaan<br>Macau Fong Kong                                                                                                    | Tarren 5<br>Holomany                                                                                                    |
| Vehiele List                                                                                                    | no mana ang ang ang ang ang ang ang ang ang                                                                                                    | Guargetor of stategyper<br>Smacker Schoolen<br>Hong Kong<br>Macau                                                                                                    | Taran s<br>waterang                                                                                                    |
| Contents<br>Contents<br>Conten                                                                                                    |                                                                                                    | Buangdou of an angener<br>Smaller Schoolen<br>Fong Kong<br>University Macau                                                                                                    | Tanan S<br>Motosang                                                                                                    |
| Vohielo List                                                                                                    | Mark Barrier Barrier B                                                                                                    | Buangolou on accessing<br>Smaaler Scheroten<br>Sterrer Macau Hong Kong                                                                                                    | Taran s<br>Mademang                                                                                                    |
| Vohici List                                                                                                    | Line Devid Arriver                                                                                                    | Buancitos de reagener<br>Emailes Statorian<br>Fong Kong<br>Vacau<br>Macau                                                                                                    | Longer, Kogunay, Hapfing, Tele Asian, 20081                                                                                                    |
| Voheolo List<br>Voheolo List<br>Spracka<br>Spracka<br>Spracka<br>Spracka<br>Spracka<br>Spracka<br>Spracka<br>Spracka                                                                                                    | Harri Harver<br>Harver<br>Harver | Buangino na ranggyor<br>Snaaino Shinofan<br>Snaaino Hong Kong<br>Snaaino<br>Macau Hong Kong<br>Macau Rom Autor                                                                                                    | Turan S<br>Nationary                                                                                                    |
| Control Class     Control Class     Control Class     Control Class     Control Class     Control Class     Control Class     Control Class     Control Class     Control Class     Control Class     Control Class     Control Class     Control Class                                                                                                    | I the second of the second of                                                                                                    | Buangito, of reagings<br>Encoder Statestin<br>Hong Kong<br>Macau<br>Merand (2013 - seater                                                                                                    | Langer, Magnay, HayMag Tele Josef, 2008                                                                                                    |
| Vohiele List<br>Vohiele List                                                                                                    |                                                                                                    | Buangdou Sa reagager<br>Smaalwo Schoolen<br>Fong Kong<br>Macau<br>Macau<br>Macau<br>Macau S003 Austra                                                                                                    | Hannes<br>Holdmann<br>I Gouge, Korgany, Haginag Tee Asia, 20080                                                                                      |
| Control     Control     Contro     Control     Control     Control     Control     Control     Co                                                                                                    | train the set of the set of the s                                                                                                    | Buangdou Se companyer<br>Creation Statement<br>Watchu<br>Watchu<br>Watchu<br>Watchu<br>Watchu<br>Watchu<br>Watchu<br>Watchu<br>Watchu<br>Watchu<br>Watchu<br>Watchu<br>Watchu<br>Watchu<br>Watchu<br>Watchu                                                                              | Turner 5<br>Hotelsard<br>Hotelsard<br>Onger Kryster Higting Tes Alex 20001                                                                           |
| Control 2008     Control 2008     C                                                                                                    | 11 mm to the part of the part of the part                                                                                                    | Buanglou Se reaginger<br>Smaller Scherofen<br>Fong Kong<br>Verreit Macau<br>Macau<br>Macau S013 fuster<br>See Fuit) Time Mage Alem Stre                                                                                                    | Honore<br>Honoreany<br>I Gouge Key Auguster The Your, 201991<br>Chi's (IST: > On ag)<br>Style — 203964                                               |
| Control Class     Control Class     Control                                                                                                    | Harri Barrio Barrio Bar                                                                                                    | Buangdou Se aranggeer<br>Smaalwo Schooten<br>Fong Kong<br>Summer Macau<br>Ne aas 8000 huster<br>Seat Fully Ten. Macau<br>Seat Fully Ten. Macau                                                                                                    | Turner 5<br>Nationary<br>1 Owge, Kryskey, HayPeg, Tek Jan, 20081<br>Clar's (Eff. 16: 06: 40)<br>Clar's (Eff. 16: 06: 40)<br>Clar's (Eff. 16: 06: 40) |
| Oracity     Oracity     O                                                                                                    | I Terring Terring Terr                                                                                                    | Guargidou Se reagages<br>Creation Contraction<br>Long Kong<br>Maccau<br>Maccau<br>Maccau<br>Maccau<br>Maccau<br>Maccau<br>Maccau<br>Maccau<br>Maccau<br>Maccau<br>Maccau<br>Maccau<br>Maccau<br>Maccau<br>Maccau<br>Maccau<br>Maccau<br>Maccau<br>Maccau<br>Maccau                       | Lander of Holdmann<br>Holdmann<br>I Gouge, Nogunay Hayting, Tele Assa<br>Cla <sup>2</sup> r (ES) 12: Os = 0<br>Egyme - Address                       |
| Vohicolo List<br>Vohicolo List<br>Vohicolo List<br>Vohicolo List<br>Vohicolo<br>Vohicolo<br>V | La contra a Tar galar<br>sea al<br>La contra a Tar galar<br>La contra a Tar galar<br>La contra a Ta                                                                                                    | Buangalou of analogopar<br>Smaller Sharafan<br>Fong Kong<br>Warren Mascau<br>Macau<br>Macau<br>Macau<br>Macau<br>Macau<br>Macau<br>Macau<br>Macau<br>Macau<br>Macau<br>Macau<br>Macau<br>Macau<br>Macau<br>Macau<br>Macau<br>Macau<br>Macau<br>Macau<br>Macau<br>Macau<br>Macau<br>Macau | Turner 5<br>Modersang<br>I Gouge, Korgany, Hajiring Tek Atau, 20088<br>I<br>Chi's 165 36 106 wg<br>Shyre Adoma                                       |

Note: Red box means the vehicle Online;

Yellow box means the vehicle offline;

Green box means the vehicle running.

### **②** Vehicle Information Management

Centralized management of all vehicles in the platform, the "Kind, GPRS ID, Plate No." are mandatory terms, and the **GPRS ID** must be consistent with the **tracker ID**.

Set up a new group and new vehicle information. For example,

Group name: demo123

Username: demo123 (can be set different from group name)

Password: 123

Vehicle name: Benz2012

### ③ Set up information for a new group e.g. 'demo123'

Click picture 1 " manage"

and then click the picture 2, "Vehicle Manage."

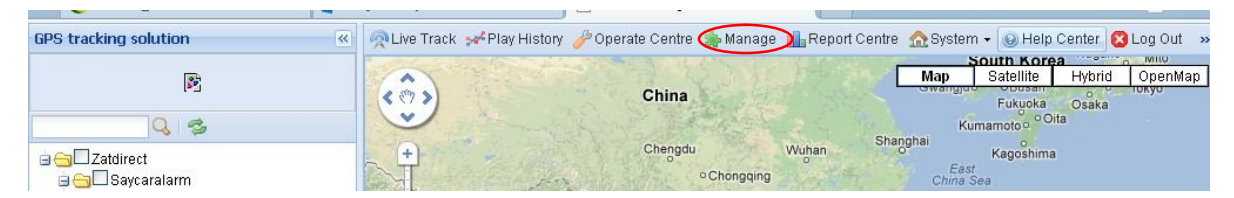

Picture 1

| Core       Group Info       Vehicle Info         Vehicle Manage       New Zedit Delete       Delete       Delete       Delete       Alarm         IMEI No.       Plate No.       Sim no.       Driver         Saycaralarm       0542717782,10001,       201304001,20130204001,       20130204001,20130204001,         Surveyor       20130204001,20130204001,       20130204002,       20130204002,         20130204002,20130204002,       20130204002,       20130204002,         20130204004,20130204004,       Zatdirect       Zatdirect         Zot130118001,20130118001,       20130118001,20130118001,       20130123011                                                                                                    | Menu            | 🛅 Welcome 🤤 Vehicle Mani 🖲                                                                                                    |
|----------------------------------------------------------------------------------------------------|-----------------|----------------------------------------------------------------------------------------------------|
| Image       Image       Image <th< th=""><th>Core -</th><th>Group Info Vehicle Info</th></th<>                                                                                                    | Core -          | Group Info Vehicle Info                                                                                                    |
| Driver Manage         0542717782,10001,           201304001,201304001,233542717782           Surveyor           20130204001,20130204001,           20130204002,20130204002,           20130204003,20130204003,           20130204004,20130204003,           20130204004,20130204004,           20130204004,20130204004,           20130204004,20130204004,           20130204004,20130204004,           20130218001,20130118001,           2013012301                                                                                                    | E 🕹 User Manage | IMEI No. Plate No. Sim no. Driver                                                                                                    |
| POI Manage Surveyor<br>20130204001,20130204001,<br>20130204002,20130204002,<br>20130204003,20130204003,<br>20130204004,20130204004,<br>Constrained and the second second seco | 🚨 Driver Manage | □ 34/calalann<br>- 0542717782,10001,<br>- 0542717782,10001,<br>- 054717782,10001,<br>- 054717782,10001,<br>- 054717782,10001,<br>- 054717782,10001,<br>- 054717782,10001,<br>- 054717782,10001,<br>- 054717782,10001,<br>- 054717782,10001,<br>- 054717782,10001,<br>- 0547177782,10001,<br>- 0547177782,10001,<br>- 0547177782,10001,<br>- 0547177782,10001,<br>- 0547177782,10001,<br>- 054777777777777777777777777777777777777 |
| 2013012302,2013012302,                                                                                                    | POI Manage      | □       Surveyor         □       20130204001,20130204001,         □       20130204002,20130204002,         □       20130204003,20130204003,         □       20130204004,20130204004,         □       20130118001,20130118001,         □       2013012301,2013012301,         □       2013012301,2013012302,                                                                                                    |

Click the company name, e.g.

| 🔲 Welcome                         | 📮 Vehicle Mana 🗵         |                         |              |               |
|-----------------------------------|--------------------------|-------------------------|--------------|---------------|
| Group Info                        | Doloto                   | Vehicle Info            |              |               |
|                                   | Blate No                 | Con Borne Con Con       |              |               |
| a Catdirect                       |                          | 511110.                 |              |               |
| 🗐 🔂 Saycaralarm                   | 1                        |                         |              |               |
| 0542717                           | 782,10001,               |                         |              |               |
| Click Kew in                      | Group Info               | ou can see picture belc | DW:          |               |
| 월 New Group                       | =  ×                     |                         |              |               |
| Group Name:                       |                          |                         |              |               |
| Company Name:                     |                          |                         |              |               |
| Person:                           |                          |                         |              |               |
| Tel:                              |                          |                         |              |               |
| Email                             |                          |                         |              |               |
| Arthreese                         |                          |                         |              |               |
| ACCENTRAL                         |                          |                         |              |               |
| MapInfo:<br>Onen Street Man(Even) |                          |                         |              |               |
| open on eer happineer             | Save                     |                         |              |               |
|                                   |                          |                         |              |               |
| Input 'demo123' in the            | blank of Group Name      | Group Name:<br>demo123  |              |               |
| Click Save , the                  | en group 'demo123' is ro | eady as below:          |              |               |
| IMEI No.<br>Zatdirect             | Plate No.                | Sim no.                 | Driv         | /er           |
| ④ Set up informatio               | n for a new vehicle e.g. | . 'Benz123'             |              |               |
|                                   |                          |                         | Vehicle Info |               |
| Click the group name              | 🔁 demo123 , and click    | New in New 9            | , the        | n you can see |

picture below:

| 3 |
|---|
|   |
|   |
|   |
| 2 |
|   |
|   |

Input the correct Kind, GPRS ID and Plate No. and Customize Mark etc. necessary information,

click Save, then you can see group 'demo123' and vehicle 'Benz123' with tracker ID 20120602000010 have been set ready as below.

🖻 📥 Demo

demo123

GPS tracking solution 🙊 Live Track 🛹 Play History 🥜 Operate Centre ᇑ Manage 🏭 Report Centre 🛕 System 🗸 🥹 Help Center 💈 Log Out ... > Vehicle ID:20131119001 Plate No.:personal tracker Тарт 0 3 Latitude: 23.14877 Status: Engine Off Signal: GPS Address: : 23.14877 Longitude: 113.31620 Engine Off; Close; Speed: 0Km/h GPS Timestamp: 2013-11-19 11:42:21 Demo Demo-device 00000111111 101010 12341 an Vehicle Info Live Track Take Photo Labor 636022786810 akist N 654321 67622010354978 Nepal Bhutan 01 0 868686 Benz123 Guar ngl Taiwan India Myanmar (Burma) Kolkata RFID car alarm & ops tracker RFID-Test Laos acke Google search the map Map data © TK310 big man Locate Alarm(0) mt08 personal tracker 14 4 Page 1 / 1 🕨 🕅 🧬 Interval: 10 🗸 S 🗸 Auto Refresh Receive Time Speed Fuel(L) Temp... Mileage Alarm Plate No. Driver(ID) State vt1000 2013-11-19 11:... 0 .18 Engine Off, Clos 1 person... .00 0

Once again into the main interface, select the little red box, you will see the tracker location. Such as following picture:

# 7. Installation

- Please select experienced technicians to install this system.
- The installation should be carried in the working condition for this system.
- Install this system in a secret place.
- Prevent this system from dust and humidity.
- Connect the wires of the mainframe. The Relay can control oil pump wire or electric wire (ACC). It suggested connecting it to oil pump wire.
- Connect the wires of other wires, leave the plug unplugged.
- Fixing, wiring connecting, binding should be carried on carefully.

Installation Diagram

|        | Output5 (Yellow wire) (Optional)<br>Output4 (Yellow wire) (Optional) | Central Locking       |               |
|--------|----------------------------------------------------------------------|-----------------------|---------------|
|        | Output3 (Yellow wire) (Optional)                                     |                       |               |
|        | Output2 (Yellow wire) N/C                                            | Relay Cut o           | ff X Oil pump |
|        | Output1 (Yellow wire)                                                | Yellow Green          | I''I          |
|        | GND (Black wire)                                                     | White                 | Green         |
|        | Power +12V/24V (Red wire)                                            |                       |               |
| /T1000 | Input1 (White wire) SOS B                                            | utton                 | <u>Ļ Ļ</u>    |
|        | Input2 (White wire) (Optional)                                       | Door NEC Trigger line | Car Battery   |
|        | Input3 (White wire) N/C                                              | Door NEG. mgger ine   | +12V/24V      |
|        | Input4 (White wire)                                                  | ACC                   | 2             |
|        | Input5 (White wire) (Optional)                                       | Door BOS Trigger line | <b>)</b>      |
|        | AD1 (Blue wire) (Optional)                                           | te wire block wire    | $\nu$         |
|        | AD2 (Blue wire) N/C                                                  | ed wire GND           | +12           |
|        | AD3 (Blue wire) N/C +12V/24V                                         | Euel sensor           |               |
|        | AD4 (Blue wire) N/C                                                  |                       |               |

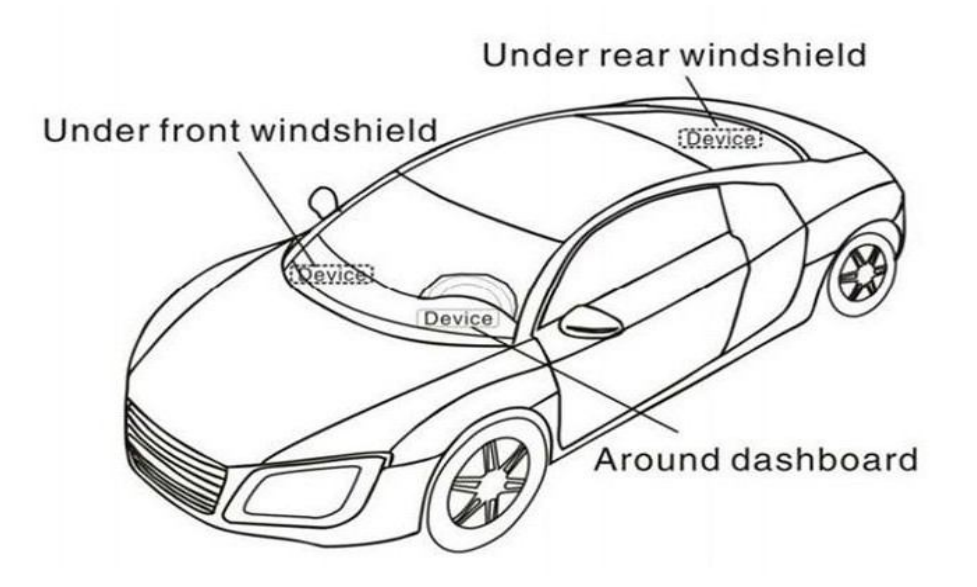

# 7.1 Install I/O Cable

The I/O cable is a 16-pin cable including power, analog input, negative/positive input and output.

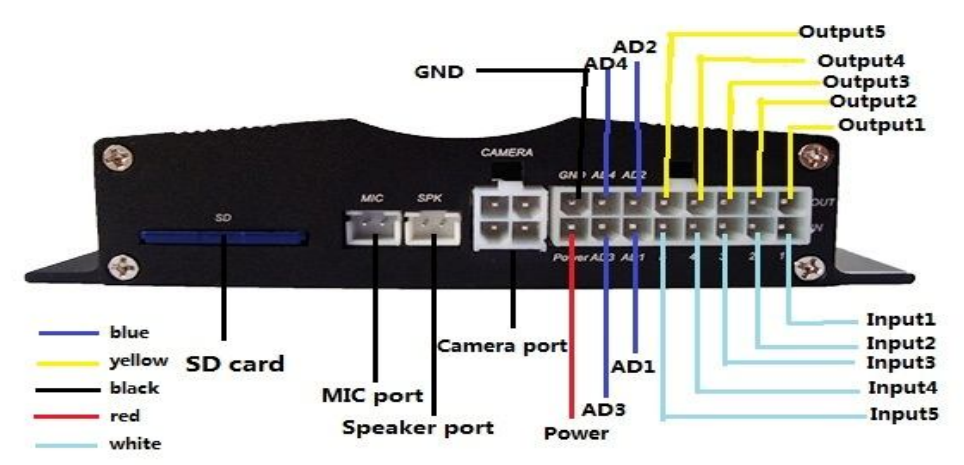

| PIN Number  | Color       | Description                                                     |
|-------------|-------------|-----------------------------------------------------------------|
| Input 1/SOS | White wire  | Digital Input 1 (negative triggering), E.g. connect SOS panic   |
|             |             | button                                                          |
| Input 2     | White wire  | Digital Input 2 (negative triggering), E.g. detecting status of |
|             |             | vehicle door on/off                                             |
| Input 3     | White wire  | Digital Input 3 (negative triggering)                           |
| Input 4     | White wire  | Digital Input 4 (positive triggering), e.g. detecting the ACC   |
| Input 5     | White wire  | Digital Input 5 (positive triggering)                           |
| AD 1        | Blue wire   | 10 bits Resolution Analog Inputs. 0-6V DC Detection. It can     |
|             |             | be used to connect with temperature/fuel sensor etc.            |
| AD 3        | Blue wire   | 10 bits Resolution Analog Inputs. 0-6V DC Detection. It can     |
|             |             | be used to connect with temperature/fuel sensor etc.            |
| Output 1    | Yellow wire | Output1. It can be used to connect with relay for engine        |
|             |             | immobilization.                                                 |

| Output 2 | Yellow wire |                                                             |
|----------|-------------|-------------------------------------------------------------|
| Output 3 | Yellow wire | E.g. connected with siren                                   |
| Output 4 | Yellow wire | E.g. Unlocked car door                                      |
| Output 5 | Yellow wire | E.g. Lock car door                                          |
| AD2      | Blue        | 10 bits Resolution Analog Inputs. 0-6V DC Detection. It can |
|          |             | be used to connect with temperature/fuel sensor etc.        |
|          |             |                                                             |
| AD4      | Blue        | 10 bits Resolution Analog Inputs. 0-6V DC Detection. It can |
|          |             | be used to connect with temperature/fuel sensor etc.        |
|          |             |                                                             |
| GND      | Black       | Ground, Negative                                            |
| POWER    | Red         | DC in (power source). Input voltage: 9V-36V, 12V suggested. |

# 7.2 Power/GND

Connect GND (Black) and power(Red) wires to the battery of vehicle.

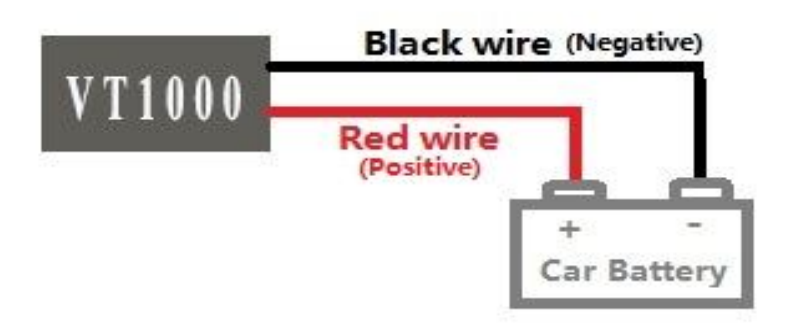

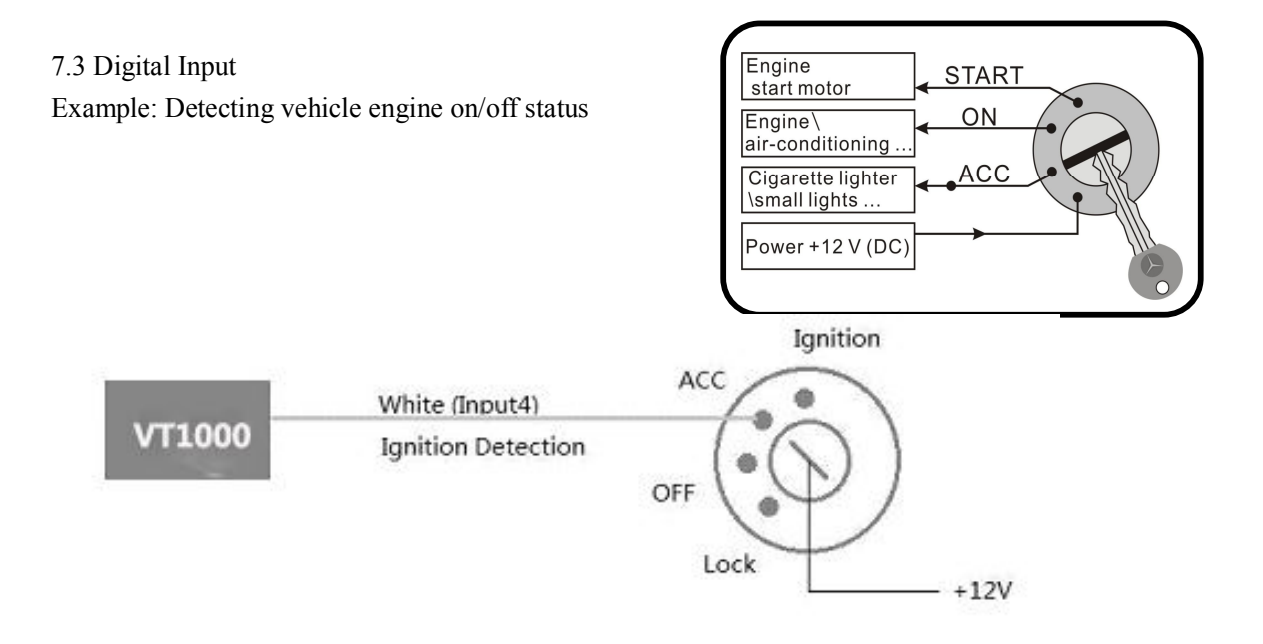

# 7.4 Output Example: Control fuel-cut

7.5 Install GPS/GSM Antenna

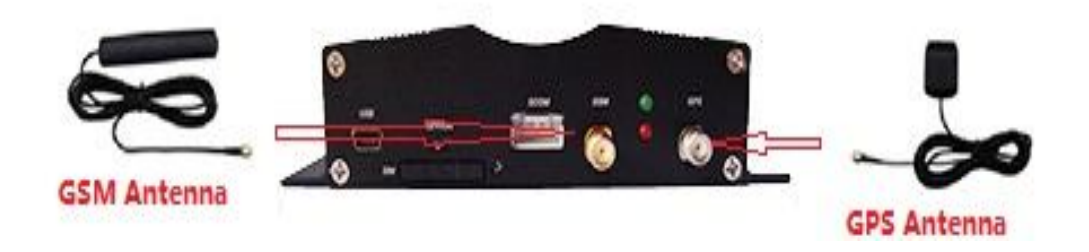

Note: Do not shield or cover the GPS Antenna with any objects containing metal.

7.6 Install Camera (optional) (More specific details refer to Appendix 4)

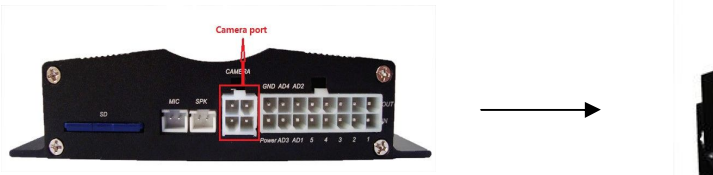

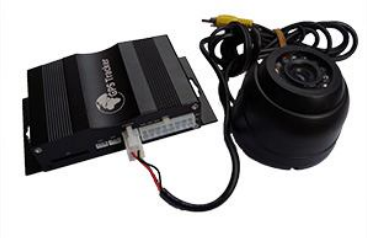

7.7 Install Microphone and Speaker (optional)

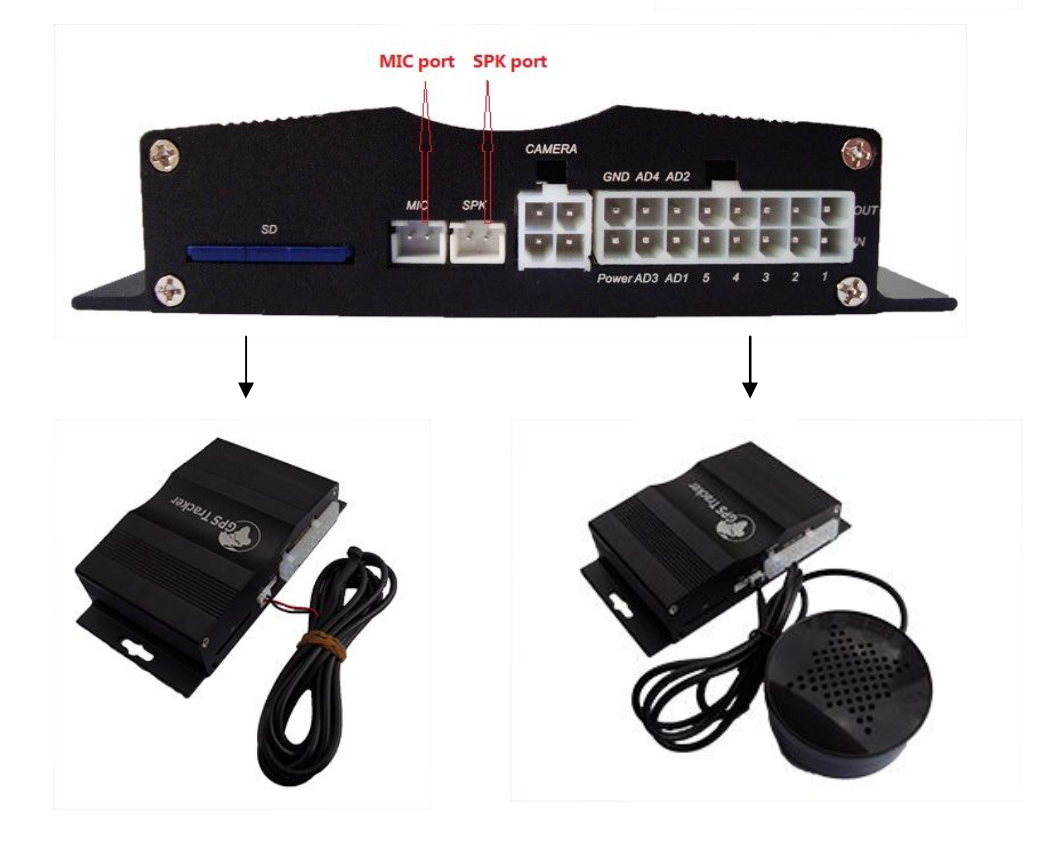

# 8. Basic SMS Commands:

Note:

1 The default password is 000000, you should change the password when use the device.

Change user's password: W000000,001,\*\*\*\*\*\*

(000000 is old password; \*\*\*\*\*is new password)

② Command Letter must be capitalized.

8.1 Position Report

Description: To know the position of your car, send an SMS or make a telephone call directly to the device and you will receive an SMS with its location and other information.

Command: W000000,000 For example: Send SMS: W000000,000 Received SMS as below picture:

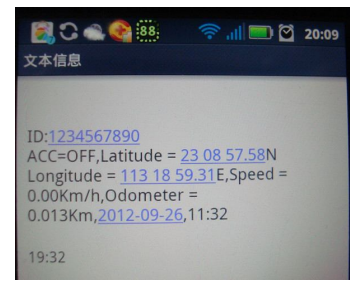

Another easier way is call the device's phone, After ring for a while hang up the phone, then You will receive a position SMS by the device.

| Item                                    | Description                                  |
|-----------------------------------------|----------------------------------------------|
| ID: 1234567890                          | The tracker's ID number                      |
|                                         | The engine is turned off                     |
| Latitude=23 08 57.58N, Longitude=113 18 | Latitude and longitude information, "N" in   |
| 59.31E                                  | latitude means North; "E" in longitude means |
|                                         | East.                                        |
| Speed=0.00Km/h                          | Speed information                            |
| Odometer=0.013km/h                      | Odometer information                         |
| 2012-09-23,11:22                        | Date and time                                |

You can copy this coordinate get from the SMS into *http//:maps.google.com* and see its location as picture:

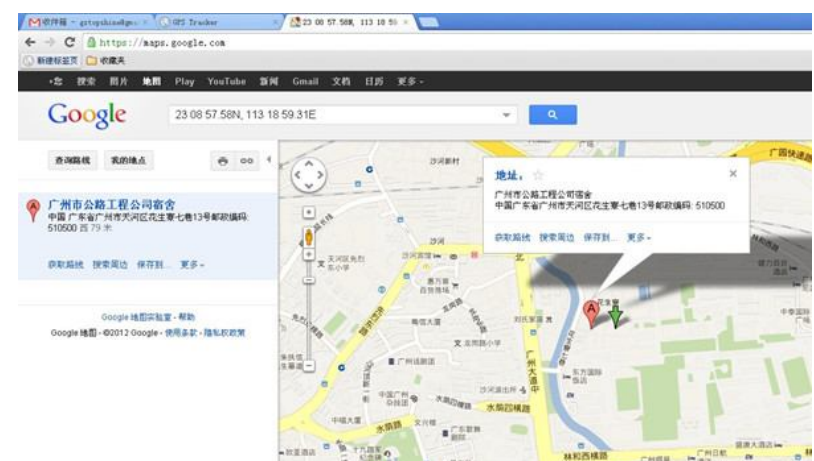

8.2 Set receiving physical address name via SMS

Description: To know specific address of device, send an SMS and you receive an SMS with its

location physical address name.

Command: W000000,111

Example: SMS send: W000000,111

Then you will receive an SMS as below picture: (Note: This function need support of the

GPRS01 or SMS01 tracking platform, address

SMS will be received in text format.)

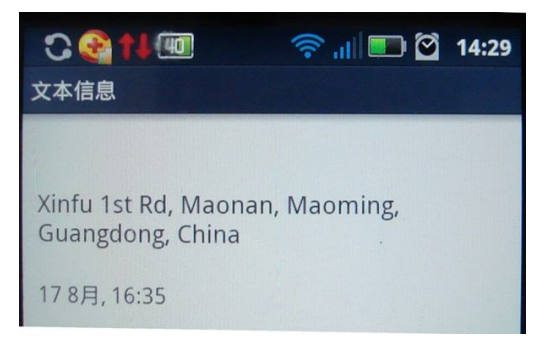

8.3 Get Google Map's Link via SMS

Description: You will get a Google map URL after sent the command, click the URL, then the location can be shown directly on Google maps on your mobile phone.

Command: W000000,100

For example: Send SMS: W000000,100 Then you will get the SMS as below picture:

Note: By click the link, you can get the location in Google map from your mobile phone.

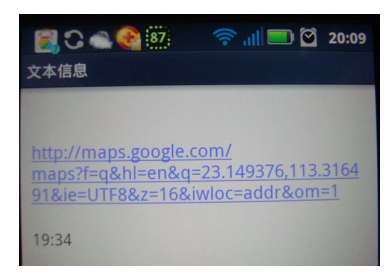

8.4 To cut off Engine, immobilize the vehicle

① Command: W000000,020,P,F

Description: P=1, means output1; P=2, means output2 ... P=5, means output5

F=0, to disable this output function; F=1, to enable this output function

SMS send: W000000,020,1,1

If the output1 is connect to oil-cut relay, this command is to enable the engine-cut function, the engine oil pump line will be cut-off to immobilize the vehicle.

While send W000000,020,1,0 is to restore the engine oil pump line and the vehicle can be started again.

8.5 Set over speed alarm

Command: W000000,005,XX

Description: XX(the speed preset value) XX=00, disable XX=[01<XX<20](unit:10Km) Example:

SMS send: W000000,005,10

SMS receive: SET OK! SPEED LIMIT:100Km/h

Meaning: If your speed is over 100Km/h, an alarm SMS will send to your phone to warn you.

8.6 Oil leaking/Refuel Alarm

SMS command: W000000,094,X

Description:  $X = 000 \sim 199$  (unit: second), means for fuel capacity change exceed preset value in the time interval X, it will send out oil leaking or fueling alarm, send alarm data to tracking platform, the leaking protocol number is 0x74, the fueling protocol number is 0x76. And if X is less than or equal to 5 seconds, then the function will be disabled. System default value is 10

### seconds.

8.7 Enable Impact Alarm Function: SMS command: W<password>,028.1 Meaning: If the vehicle impact, an alarm SMS will send to your phone to warn you Disable Impact alarm function: SMS command: w<password>,028,0 When sending out impact alarm, alarm data will be sent to platform, alarm code is 0x14 System's default setting is disable function of impact alarm 8.8 Two way communication Function: SMS Command: W<password>,050,AB A=1, means open auto-answer function; A=0, means the function is close; the system's default is A=0 B=1, means Open the horn sound, B=0, means the horn sound is close, the system's default is B=0 For example: SMS send: W000000,050,11 Meaning: Two way communication function is open. 8.9 SD Card

It use to store pictures, max 64G, can store more than 800,0000 pictures. When snap picture one time, it will store on SD card, it also upload the picture to platform at

the same time.

Note: More SMS Commands, please check Appendix 2: Command List

### 9. VT1000 Packing and Accessories

| Accessories | QTY     | IMAGE | FUNCTION                                    |
|-------------|---------|-------|---------------------------------------------|
| Main unit   | 1 piece |       | VT1000's function                           |
| GSM Antenna | 1 piece |       | Receiving GSM<br>network signal             |
| GPS Antenna | 1 piece |       | Receiving satellite<br>locating signal data |

| Relay       | 1 piece | To cut-off/restore the power/fuel supply |
|-------------|---------|------------------------------------------|
| 16 PIN wire | 1 piece | Mainly used to connect to the vehicle    |
| Microphone  | 1 piece | Voice monitoring                         |

# **10. Optional Accessories**

| Optional Accessories | Image | Function                                                  |
|----------------------|-------|-----------------------------------------------------------|
| Active RFID Kits     |       | anti-theft and driver(student) ID identification function |
| Passive RFID Kits    |       | anti-theft and driver(student) ID identification function |
| Temperature Sensor   |       | Temperature monitoring                                    |
| Fuel Sensor          |       | Fuel Monitoring                                           |
| Siren                |       | When trigger alarm, it will alarm sound loudly.           |

| SD Card             |                     | Store pictures, max 64G, can store more than 800,0000 pictures.   |
|---------------------|---------------------|-------------------------------------------------------------------|
| Camera              | No.                 | Snap photos, when trigger alarm, it will auto snap photo.         |
| Speaker             |                     |                                                                   |
| Configure USB cable | USB configure cable | Configure tracker's parameter<br>Upgrading the tracker's firmware |

# **11. Troubleshooting**

| Problem: Unit will not turn on    |                                                    |  |
|-----------------------------------|----------------------------------------------------|--|
| Possible Cause:                   | Resolution:                                        |  |
| Wiring was not connected properly | Check and make sure wiring connection is in order. |  |
| Battery needs charging            | Recharge battery                                   |  |

| Problem: Unit will not respond to SMS   |                                         |
|-----------------------------------------|-----------------------------------------|
| Possible Cause:                         | Resolution:                             |
| GSM antenna was not installed properly  | Make VT1000 connected to GSM network.   |
| GSM Network is slow                     | Wait for SMS. Some GSM networks slow    |
|                                         | down during peak times or when they     |
|                                         | have equipment problems.                |
| Unit is sleeping                        | Cancel sleeping mode                    |
| Wrong password in your SMS              | Insert the correct password             |
| The SIM in VT1000 has run out of credit | Replace or top up the SIM card          |
| No SIM card                             | Insert working SIM card. Check in phone |
|                                         | that the SIM can send SMS messages.     |
| SIM card has expired                    | Check in phone that the SIM can send    |
|                                         | SMS messages. Replace SIM card if       |
|                                         | needed.                                 |

| SIM has PIN code set     | Remove PIN code by inserting SIM in you phone and deleting the code                                      |
|--------------------------|----------------------------------------------------------------------------------------------------|
| SIM is warped or damaged | Inspect SIM, clean the contacts. If<br>re-inserting does not help try another to<br>see if it will work. |
| Roaming not enabled      | If you are in a different country your SIM account must have roaming enabled                             |
| Battery is low           | Recharge the unit and the GSM will start working.                                                        |

| Problem: SMS from VT1000 states 'Last'   |                                    |  |
|------------------------------------------|------------------------------------|--|
| Possible Cause:                          | Resolution:                        |  |
| Unit does not have clear view of the sky | Move the antenna of the unit to a  |  |
|                                          | location where the sky is visible. |  |
| VT1000 is in an inner place              | Wait for the target to come out    |  |

# Appendix 1 Configure by computer

| SMS Tracking No.  | · I    |       | Interval  0 | min |       | Apply |
|-------------------|--------|-------|-------------|-----|-------|-------|
| Password          | 000000 | Apply | Over Speed  | 0   | km/h  | Apply |
| Prefix(area code) |        | Apply | ] Time Zone | 0   | min [ | Apply |
| Viretapping       |        | Apply | Distance    | 300 | m     | Apply |
| Power Saving      | 0 min  | Apply | Course      | 35  | - [   | Apply |

| Item                      | Description                                             |  |
|---------------------------|---------------------------------------------------------|--|
| SMS tracking No. Interval | To put a mobile phone number for automatic tracking     |  |
|                           | by SMS at certain time interval in minutes              |  |
| Password                  | To set SMS command password, the default is             |  |
|                           | 000000,                                                 |  |
| Over Speed                | To set speed limit for over speed alarm                 |  |
| Prefix(area code)         | To set country code                                     |  |
| Time Zone                 | To set time zone, GMT*60 (minutes), if in west half     |  |
|                           | western hemisphere, "-" is necessary to put ahead       |  |
| Wiretapping               | To set wiretapping mobile phone number                  |  |
| Distance                  | To set track and upload data by certain distance in     |  |
|                           | meters                                                  |  |
| Power Saving              | To set time enter into standby mode when shaking        |  |
|                           | not detected to save power and GPRS data traffic        |  |
| Course                    | To set upload data via angle shifting by certain angles |  |

| SOS Button / IN1 | SOS Alarm!       | Apply |
|------------------|------------------|-------|
| utton B / IN2    | Cry For Help!    | Apply |
| Button C / IN3   | Call The Police! | Apply |

| SOS Button/IN1 | To customize the reply SMS text when SOS Button/Input1 triggered |
|----------------|------------------------------------------------------------------|
| Button B/IN2   | To customize the reply SMS text when Button B/Input 2 triggered  |
| Button C/IN3   | To customize the reply SMS text when Button C/Input 3 triggered  |

| Extended Settings |               |       |
|-------------------|---------------|-------|
| Call For SMS      | Cut Off Power | Apply |

| Call for SMS  | Tick it to reply SMS when calling in                     |
|---------------|----------------------------------------------------------|
| Cut off Power | Tick it to send alert when the external power be cut off |

# **Appendix 2: Command List**

| Description          | Command               | Remarks                                      |
|----------------------|-----------------------|----------------------------------------------|
| Get current location | W******,000           | Get current location of VT1000               |
| Get location in      | W******,100           | http://maps.google.com/map                   |
| Google map URL       |                       | s?f=q&hl=en&q=22.542563                      |
| format via SMS       |                       | ,114.077971&ie=UTF8&z=                       |
|                      |                       | 16&iwloc=addr&om=1                           |
| Change user's        | W******,001,######    | ***** is old password                        |
| password             |                       | ####### is new password                      |
| Set interval for     | W******,002,XXX       | XXX is the interval in minute. If            |
| automatic timed      |                       | XXX=000 it will stop tracking                |
| reports              |                       |                                              |
| Set preset phone     |                       | F=0, to disable this function;               |
| number               |                       | F=1, only sending SMS;                       |
| for SOS button       |                       | F=2, only calling preset phone number;       |
|                      |                       | F=3, both SMS and calling (default)          |
|                      | W******,003,F,P,T1,T2 | P is the button number and should be 1,or 2, |
|                      |                       | or 3.                                        |
|                      |                       | If SOS button is linked to IN1, then P=1.    |
|                      |                       | T: Preset phone number                       |
|                      |                       | (T must be less than 16 digits)              |
|                      |                       | T1: When no T2, T1 for short message         |
|                      |                       | number or dial the number; when have T2, T1  |
|                      |                       | for message number.                          |

|                                                                                                    |                                                 | T2: for dial the number.                                                                                                    |
|----------------------------------------------------------------------------------------------------|-------------------------------------------------|----------------------------------------------------------------------------------------------------|
| Set over speed alarm                                                                                                    | W******,005,XX                                  | XX (the speed preset value)                                                                                                    |
| When VT1000 speeds                                                                                                    |                                                 | =00, disable                                                                                                    |
| higher                                                                                                    |                                                 | =[01 <xx<20] (unit:="" 10km)<="" td=""></xx<20]>                                                                                                    |
| than the preset value,                                                                                                    |                                                 |                                                                                                    |
| it will                                                                                                    |                                                 |                                                                                                    |
| send one over speed                                                                                                    |                                                 |                                                                                                    |
| alarm                                                                                                    |                                                 |                                                                                                    |
| SMS to the SOS                                                                                                    |                                                 |                                                                                                    |
| preset                                                                                                    |                                                 |                                                                                                    |
| number.                                                                                                    |                                                 |                                                                                                    |
| Set Geo-fence alarm                                                                                                    | W******,006,XX                                  | XX (set distance from current central point                                                                                                    |
| (foursquare)                                                                                                    |                                                 | place)                                                                                                    |
| When the VT1000                                                                                                    |                                                 | =00, disable                                                                                                    |
| moves out                                                                                                    |                                                 | =01, 30m                                                                                                    |
| of preset scope, it will                                                                                                    |                                                 | =02, 50m                                                                                                    |
| send                                                                                                    |                                                 | =03, 100m                                                                                                    |
| one Geo-fence SMS                                                                                                    |                                                 | =04, 200m                                                                                                    |
| to the                                                                                                    |                                                 | =05, 300m                                                                                                    |
| SOS preset number.                                                                                                    |                                                 | =06, 500m                                                                                                    |
|                                                                                                    |                                                 | =07, 1000m                                                                                                    |
|                                                                                                    |                                                 | =08, 2000m                                                                                                    |
| Extend Settings                                                                                                    | W******.008.ABCDEF                              | A=0, disable position report function                                                                                                    |
| U                                                                                                    | ,,,,,,,,,,,,,,,,,,,,,,,,,,,,,,,,,,,,,,,         |                                                                                                    |
|                                                                                                    | GHIJ###                                         | when a call is made to VT1000                                                                                                    |
|                                                                                                    | GHIJ###                                         | when a call is made to VT1000<br>A=1, enable position report function to                                                                                                    |
|                                                                                                    | GHIJ###                                         | when a call is made to VT1000<br>A=1, enable position report function to<br>get position SMS by Calling VT1000                                                                                                    |
|                                                                                                    | GHIJ###                                         | when a call is made to VT1000<br>A=1, enable position report function to<br>get position SMS by Calling VT1000<br>I=0, disable power failure alert                                                                                                    |
|                                                                                                    | GHIJ###                                         | when a call is made to VT1000<br>A=1, enable position report function to<br>get position SMS by Calling VT1000<br>I=0, disable power failure alert<br>I=1, enable power failure alert                                                                                                    |
|                                                                                                    | GHIJ###                                         | when a call is made to VT1000<br>A=1, enable position report function to<br>get position SMS by Calling VT1000<br>I=0, disable power failure alert<br>I=1, enable power failure alert<br>The functions of BCDEFGHJ are                                                                                                    |
|                                                                                                    | GHIJ###                                         | when a call is made to VT1000<br>A=1, enable position report function to<br>get position SMS by Calling VT1000<br>I=0, disable power failure alert<br>I=1, enable power failure alert<br>The functions of BCDEFGHJ are<br>remained for furthur use.                                                                                                    |
|                                                                                                    | GHIJ###                                         | when a call is made to VT1000<br>A=1, enable position report function to<br>get position SMS by Calling VT1000<br>I=0, disable power failure alert<br>I=1, enable power failure alert<br>The functions of BCDEFGHJ are<br>remained for furthur use.<br>### is the ending character.                                                                                                    |
| Set Geo-fence alarm                                                                                                    | GHIJ###<br>W*****,017,data                      | when a call is made to VT1000<br>A=1, enable position report function to<br>get position SMS by Calling VT1000<br>I=0, disable power failure alert<br>I=1, enable power failure alert<br>The functions of BCDEFGHJ are<br>remained for furthur use.<br>### is the ending character.<br>data is the coordinates which include:                                                                                                    |
| Set Geo-fence alarm                                                                                                    | GHIJ###<br>W*****,017,data<br>W*****,117,data   | <ul> <li>when a call is made to VT1000</li> <li>A=1, enable position report function to get position SMS by Calling VT1000</li> <li>I=0, disable power failure alert</li> <li>I=1, enable power failure alert</li> <li>The functions of BCDEFGHJ are remained for furthur use.</li> <li>### is the ending character.</li> <li>data is the coordinates which include:</li> <li>Lower-left X, Lower-left Y,Upper-right</li> </ul>                                                                                                    |
| Set Geo-fence alarm<br>017 command is for                                                                                                    | GHIJ###<br>W*****,017,data<br>W*****,117,data   | when a call is made to VT1000<br>A=1, enable position report function to<br>get position SMS by Calling VT1000<br>I=0, disable power failure alert<br>I=1, enable power failure alert<br>The functions of BCDEFGHJ are<br>remained for furthur use.<br>### is the ending character.<br>data is the coordinates which include:<br>Lower-left X, Lower-left Y,Upper-right<br>X,Upper-right Y                                                                                                    |
| Set Geo-fence alarm<br>017 command is for<br>alarm when tracker                                                                                                    | GHIJ###<br>W******,017,data<br>W******,117,data | when a call is made to VT1000<br>A=1, enable position report function to<br>get position SMS by Calling VT1000<br>I=0, disable power failure alert<br>I=1, enable power failure alert<br>The functions of BCDEFGHJ are<br>remained for furthur use.<br>### is the ending character.<br>data is the coordinates which include:<br>Lower-left X, Lower-left Y,Upper-right<br>X,Upper-right Y<br>For example,                                                                                                    |
| Set Geo-fence alarm<br>017 command is for<br>alarm when tracker<br>moves out the preset                                                                                                    | GHIJ###<br>W*****,017,data<br>W*****,117,data   | when a call is made to VT1000<br>A=1, enable position report function to<br>get position SMS by Calling VT1000<br>I=0, disable power failure alert<br>I=1, enable power failure alert<br>The functions of BCDEFGHJ are<br>remained for furthur use.<br>### is the ending character.<br>data is the coordinates which include:<br>Lower-left X, Lower-left Y,Upper-right<br>X,Upper-right Y<br>For example,<br>11404.0000,E,2232.0010,N,11505.1234,E,23                                                                                                    |
| Set Geo-fence alarm<br>017 command is for<br>alarm when tracker<br>moves out the preset<br>scope;                                                                                                    | GHIJ###<br>W*****,017,data<br>W*****,117,data   | when a call is made to VT1000<br>A=1, enable position report function to<br>get position SMS by Calling VT1000<br>I=0, disable power failure alert<br>I=1, enable power failure alert<br>The functions of BCDEFGHJ are<br>remained for furthur use.<br>#### is the ending character.<br>data is the coordinates which include:<br>Lower-left X, Lower-left Y,Upper-right<br>X,Upper-right Y<br>For example,<br>11404.0000,E,2232.0010,N,11505.1234,E,23<br>33.5678,N                                                                                                    |
| Set Geo-fence alarm<br>017 command is for<br>alarm when tracker<br>moves out the preset<br>scope;<br>117 command is for                                                                                                   | GHIJ###<br>W*****,017,data<br>W*****,117,data   | when a call is made to VT1000<br>A=1, enable position report function to<br>get position SMS by Calling VT1000<br>I=0, disable power failure alert<br>I=1, enable power failure alert<br>The functions of BCDEFGHJ are<br>remained for furthur use.<br>### is the ending character.<br>data is the coordinates which include:<br>Lower-left X, Lower-left Y,Upper-right<br>X,Upper-right Y<br>For example,<br>11404.0000,E,2232.0010,N,11505.1234,E,23<br>33.5678,N<br>Note:                                                                                                    |
| Set Geo-fence alarm<br>017 command is for<br>alarm when tracker<br>moves out the preset<br>scope;<br>117 command is for<br>alarm when tracker                                                                             | GHIJ###<br>W*****,017,data<br>W*****,117,data   | when a call is made to VT1000<br>A=1, enable position report function to<br>get position SMS by Calling VT1000<br>I=0, disable power failure alert<br>I=1, enable power failure alert<br>The functions of BCDEFGHJ are<br>remained for furthur use.<br>#### is the ending character.<br>data is the coordinates which include:<br>Lower-left X, Lower-left Y,Upper-right<br>X,Upper-right Y<br>For example,<br>11404.0000,E,2232.0010,N,11505.1234,E,23<br>33.5678,N<br>Note:<br>1. Lower-left X,Y (longitude and latitude)                                                                                                    |
| Set Geo-fence alarm<br>017 command is for<br>alarm when tracker<br>moves out the preset<br>scope;<br>117 command is for<br>alarm when tracker<br>moves in.                                                                | GHIJ###<br>W*****,017,data<br>W*****,117,data   | when a call is made to VT1000<br>A=1, enable position report function to<br>get position SMS by Calling VT1000<br>I=0, disable power failure alert<br>I=1, enable power failure alert<br>The functions of BCDEFGHJ are<br>remained for furthur use.<br>### is the ending character.<br>data is the coordinates which include:<br>Lower-left X, Lower-left Y,Upper-right<br>X,Upper-right Y<br>For example,<br>11404.0000,E,2232.0010,N,11505.1234,E,23<br>33.5678,N<br>Note:<br>1. Lower-left X,Y (longitude and latitude)<br>should be smaller than Upper-right X,Y;                                                                                                    |
| Set Geo-fence alarm<br>017 command is for<br>alarm when tracker<br>moves out the preset<br>scope;<br>117 command is for<br>alarm when tracker<br>moves in.<br>When the tracker                                            | GHIJ###<br>W*****,017,data<br>W*****,117,data   | <pre>when a call is made to VT1000 A=1, enable position report function to get position SMS by Calling VT1000 I=0, disable power failure alert I=1, enable power failure alert The functions of BCDEFGHJ are remained for furthur use. #### is the ending character. data is the coordinates which include: Lower-left X, Lower-left Y,Upper-right X,Upper-right Y For example, 11404.0000,E,2232.0010,N,11505.1234,E,23 33.5678,N Note: 1. Lower-left X,Y (longitude and latitude) should be smaller than Upper-right X,Y; 2. All longitudes and latitudes should be in</pre>                                                                                                    |
| Set Geo-fence alarm<br>017 command is for<br>alarm when tracker<br>moves out the preset<br>scope;<br>117 command is for<br>alarm when tracker<br>moves in.<br>When the tracker<br>moves in or out, it                     | GHIJ###<br>W*****,017,data<br>W*****,117,data   | when a call is made to VT1000<br>A=1, enable position report function to<br>get position SMS by Calling VT1000<br>I=0, disable power failure alert<br>I=1, enable power failure alert<br>The functions of BCDEFGHJ are<br>remained for furthur use.<br>### is the ending character.<br>data is the coordinates which include:<br>Lower-left X, Lower-left Y,Upper-right<br>X,Upper-right Y<br>For example,<br>11404.0000,E,2232.0010,N,11505.1234,E,23<br>33.5678,N<br>Note:<br>1. Lower-left X,Y (longitude and latitude)<br>should be smaller than Upper-right X,Y;<br>2. All longitudes and latitudes should be in<br>ASCII format as follows:-                                         |
| Set Geo-fence alarm<br>017 command is for<br>alarm when tracker<br>moves out the preset<br>scope;<br>117 command is for<br>alarm when tracker<br>moves in.<br>When the tracker<br>moves in or out, it<br>will send an SMS | GHIJ###<br>W*****,017,data<br>W*****,117,data   | when a call is made to VT1000<br>A=1, enable position report function to<br>get position SMS by Calling VT1000<br>I=0, disable power failure alert<br>I=1, enable power failure alert<br>The functions of BCDEFGHJ are<br>remained for furthur use.<br>#### is the ending character.<br>data is the coordinates which include:<br>Lower-left X, Lower-left Y,Upper-right<br>X,Upper-right Y<br>For example,<br>11404.0000,E,2232.0010,N,11505.1234,E,23<br>33.5678,N<br>Note:<br>1. Lower-left X,Y (longitude and latitude)<br>should be smaller than Upper-right X,Y;<br>2. All longitudes and latitudes should be in<br>ASCII format as follows:-<br>Longitude: DDDMM.MMMM,E/W. 4 places |

| authorized phone | value available.                           |
|------------------|--------------------------------------------|
| number for SOS.  | Latitude: DDMM.MMMM,N/S. 4 places of       |
|                  | decimal. '0' is needed to be stuffed if no |
|                  | value available;                           |
|                  | 3. Send W*****,017 or W*****,117           |
|                  | without data to disable this function.     |

| Presetting by SMS for GPRS tra | acking               |                                        |
|--------------------------------|----------------------|----------------------------------------|
| Set ID for VT1000 by SMS       | W*****,010,ID        | Tracker ID must be less than 14 digits |
| Set APN by SMS                 | W******,011,APN,APN  | APN Name, APN Password If              |
|                                | Name, APN Password   | no password required, just insert APN  |
|                                |                      | name only;                             |
|                                |                      | APN defaulted as 'CMNET';              |
|                                |                      | APN name + password not                |
|                                |                      | over 39                                |
|                                |                      | characters.                            |
| Set IP Address and Port by     | W******,012,IP, Port | IP: xxx.xxx.xxx                        |
| SMS                            |                      | Port: [1,65536]                        |
| Enable GPRS Function           | W******,013,X        | X=0, close GPRS (default);             |
|                                |                      | X=1, enable TCP                        |
|                                |                      | X=2, enable UDP                        |
| Set Time Interval for          | W******,014,XXXXX    | XXXXX should be in five                |
| Sending GPRS Packet            |                      | digitals and in                        |
|                                |                      | unit of 10 seconds.                    |
|                                |                      | XXXXX=00000,to disable this            |
|                                |                      | function;                              |
|                                |                      | XXXXX=00001~65535, time                |
|                                |                      | interval for sending GPRS              |
|                                |                      | packet and in unit of 10               |
|                                |                      | seconds.                               |
| Output Control                 | W******,020,P,F      | P=1, Out1                              |
|                                |                      | =2, Out2                               |
|                                |                      | =3, Out3                               |
|                                |                      | =4, Out4                               |
|                                |                      | =5, Out5                               |
|                                |                      | F = 0, to disable the output           |
|                                |                      | =1, to enable the output               |
| Output Control (Safe           | W******,120,ABCDE    | ABCDE represents Out1,                 |
| mode)                          |                      | Out2, Out3,                            |
| This function is achievable    |                      | Out4, Out5 respectively.               |
| when the speed is below        |                      | If A or B or C or D or E,              |

| 10km/h and GPS is               |                    | =0, to disable the output           |
|---------------------------------|--------------------|-------------------------------------|
| available                       |                    | =1 to enable the output             |
|                                 |                    | =? to remain previous status        |
| Set nower saving mode           | W***** 026 XX      | XX=00 to disable this               |
| when VT1000 is still            | ,020,711           | function                            |
| (In power saving mode GPS       |                    | $XX=01_{2}.99$ to set this          |
| stops working GSM enters        |                    | function It is in                   |
| standby mode and ston           |                    | unit of minuto                      |
| sonding out massage until it is |                    | Example:                            |
| activited by an SMS or an       |                    | If VV=10 VT1000 will onter          |
| incoming call)                  |                    | nower                               |
| incoming can)                   |                    | saving mode in 10 minutes           |
|                                 |                    | after it is                         |
|                                 |                    |                                     |
|                                 | 117444444 030 T    | The day of the second second second |
| Set phone number for            | W ******,030,1     | I is the telephone number for       |
| wiretapping                     |                    | wiretapping and max. 16 digits      |
| Set time zone difference        | W******,032,1      | 1=0, to disable this function       |
|                                 |                    | T=[1, 65535] to set time            |
|                                 |                    | difference in                       |
|                                 |                    | minutes to GMT.                     |
|                                 |                    | Default value is GMT                |
|                                 |                    | +, not necessary for those          |
|                                 |                    | ahead of                            |
|                                 |                    | GMT. For example, either            |
|                                 |                    | +120 or 120                         |
|                                 |                    | is acceptable.                      |
|                                 |                    | -, required for those behind        |
|                                 |                    | GMT. For                            |
|                                 |                    | example, -120.                      |
| Set character for SOS alert     | W******,033,P,Char | Char P is the button number.        |
| message                         |                    | P=1, 2, or 3.                       |
|                                 |                    | Char is the character in SOS        |
|                                 |                    | message                             |
|                                 |                    | and max 32 characters               |
| Set tracking by driving angle   | W******,036,Degree | Measured by Degree(s),              |
| change function                 |                    | Degree=0,disable this               |
|                                 |                    | function; X=1-359, means set        |
|                                 |                    | angle degree interval in this       |
|                                 |                    | function.                           |
| Set tracking by distance        | W******,045,X      | Measured by Meter(s),               |
| function                        |                    | X=0, disable this function;         |
|                                 |                    | X=1-65535, means the                |
|                                 |                    | distance interval in this           |
|                                 |                    | function.                           |

| Set clear/reset odometer       | W******,046        | To clear and reset odometer   |
|--------------------------------|--------------------|-------------------------------|
| function                       |                    | information to zero.          |
| Set function of receiving      | W******,111        | This function need support of |
| location physical address name |                    | the GPRS01 or SMS01           |
| via SMS                        |                    | tracking platform, address    |
|                                |                    | SMS will be received in text  |
|                                |                    | format.                       |
| Get version and serial         | W******,600        | To get version and serial     |
| number                         |                    | number of                     |
|                                |                    | current firmware              |
| Get IMEI No.                   | W******,601        | To get device IMEI No.        |
| Reboot GPS and GSM Module      | W******,900###     | ### is the ending character.  |
|                                |                    |                               |
| Initialization                 | W******,990,099### | ### is the ending character.  |
| To turn all the parameters /   |                    |                               |
| settings (except for the       |                    |                               |
| password) to factory default.  |                    |                               |
| Password Initialization        | W888888,999,666    | This command will reset the   |
|                                |                    | current password to factory   |
|                                |                    | default password 000000       |

# Appendix 3: How to use Camera

### 1. Install camera

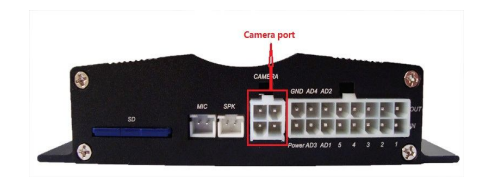

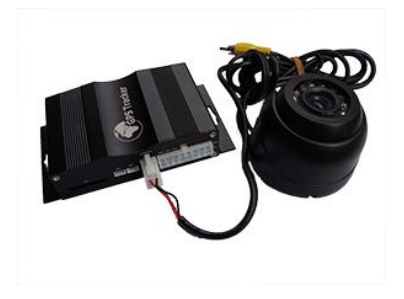

# 2. Take photo when trigger alarm

2.1 Send SMS commands to set take photos:

| Description | Command | Remarks                                            |
|-------------|---------|----------------------------------------------------|
|             |         | A : Snap or not when IN1 alert triggered, A=1      |
|             |         | means snap, A=0 means no action                    |
|             |         | B : Snap or not when IN2 alert triggered, B=1      |
|             |         | means snap,B=0 means no action                     |
|             |         | C: Snap or not when IN3 alert triggered, C=1 means |
|             |         | snap, C=0 means no action                          |
|             |         | D: Snap or not when IN4 alert triggered, D=1       |
|             |         | means snap,D=0 means no action                     |
|             |         | E: Snap or not when IN5 alert triggered, E=1       |

| Configure   |                                           | means snap, E=0 means no action                     |
|-------------|-------------------------------------------|-----------------------------------------------------|
| SMS for the | W <password>,108,ABCDEFGHIJ###</password> | F: Snap or not when over speed alarm triggered,     |
| extended    |                                           | F=1 means snap, F=0 means no action                 |
| photoing    | Example: W000000,108,100000000###         | G: Snap or not when movement alarm triggered,       |
| parameters  | It means when In1 (SOS) alarm triggered,  | G=1 means snap, G=0 means no actions                |
|             | it will automatic snap.                   | H: Snap or not when Geo-fencing alarm triggered,    |
|             |                                           | H=1 means snap, H=0 means no actions                |
|             |                                           | I: Snap or not when power fail alert triggered, I=1 |
|             |                                           | means snap, I=0 means no actions                    |
|             |                                           | J: Snap or not when Oil/fuel leakage alarm          |
|             |                                           | triggered, J=1 means snap, J=0 means no actions     |
|             |                                           | The system all default is 0, no actions.            |
|             |                                           |                                                     |
| By send     | W <password>,051</password>               |                                                     |
| SMS to Roll |                                           |                                                     |
| call take   |                                           |                                                     |
| photos:     |                                           |                                                     |
|             |                                           |                                                     |

Camera failure alarm: when cannot snap photo, it will send SMS " CAMERA ERROR ALARM!" to SOS number, and send alarm data to platform as well.

(You can check photos on platform, Report Centre)

2.2 Configure tracker to set take photos

Open GPS tracker parameter editor (2010) V2.65 (following picture)

| .UM1 🔳 📘                         | Start            | Read    | Write      | F Auto |      | Tracker Disconnect |                                                         |
|----------------------------------|------------------|---------|------------|--------|------|--------------------|---------------------------------------------------------|
| GPRS                             | 🗾 Tracker ID     |         |            | NET    |      |                    | Extended Settings                                       |
| APN Account                      |                  |         | APN Passw  | ord    |      |                    | photo enable                                            |
| IP                               | Port             | Interva | ıl 🛛 sec   |        |      | Apply              | IN1 alarm IN2 alarm IN3 alarm                           |
| 3MS Tracking<br>SMS Tracking No. | [                |         | Interval 0 | min    |      | Apply              | r movement alarm r geo-fence alarm<br>r cut power alarm |
| Password                         | 000000           | Apply   | Over Speed |        | km/h | Apply              | voice enable                                            |
| Prefix(area code)                |                  | Apply   | Time Zone  |        | min  | Apply              |                                                         |
| Wiretapping                      |                  | Apply   | Distance   |        | m    | Apply              | Apply                                                   |
| Power Saving                     | min              | Apply   | Course     |        |      | Apply              | RFID Settings                                           |
| Authorized Phone N               | 0.               |         |            |        |      |                    |                                                         |
| SMS                              |                  | Call    |            |        |      | SOS Button/IN1     |                                                         |
| SMS                              |                  | Call    |            |        |      | Button B/IN2       | ×                                                       |
| SMS                              |                  | Call    |            |        | 1    | Button C/IN3       | Apply                                                   |
| SMS Initials                     |                  |         |            |        |      |                    |                                                         |
| SOS Button / IN1                 | SOS Alarm!       |         |            |        |      | Apply              |                                                         |
| Button B / IN2                   | Cry For Help!    |         |            |        | 1    | Apply              | -                                                       |
| Button C / IN3                   | Call The Police! |         |            |        | 1    | Apply              | Read                                                    |

In photo enable option, choose you want to select the function.

Such as select IN1 alarm, means when trigger IN1 alarm (SOS alarm), tracker will automatic snap photo.

### 2.3 On the platform applications

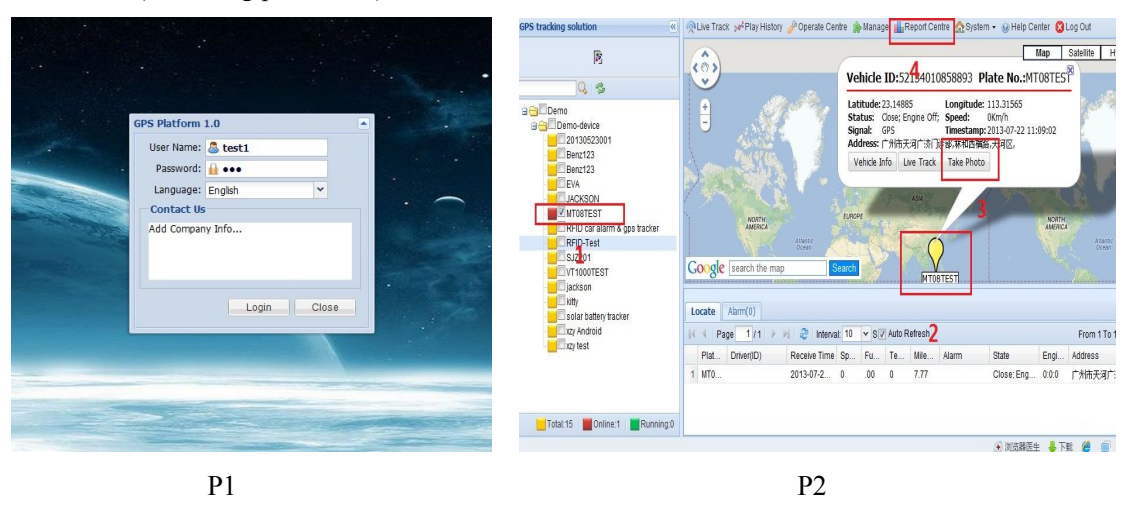

Into our GPS Tracking Platform: http://www.global-track.net, (following picture P1), login interface, (following picture P2)

Select your device, such as instructed 1; it will display your car's the logo on the map(instructed). Put the mouse on the logo, It will automatically pop up frame (instructed 3),you can click the "Take Photo" in the options (instructed 3),then it will taking photo down (following picture P3). If you want to see photos record, please click "Report Centre" (instructed 4),then The Report interface will pop up; (following picture P4)

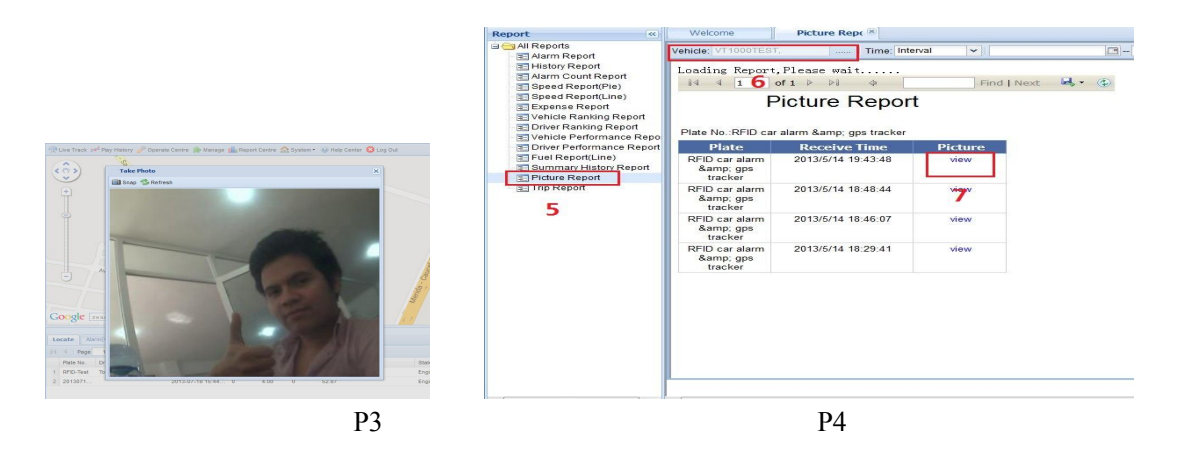

In Reports options, there is a Picture Report, click it (instructed5), then it will display "Picture Report" interface. Choose you want to choose the vehicle (instructed6), wait for few seconds, it will display the Picture Report, click "view", Will see you want to see pictures (instructed 7)

### **Appendix 4: Configure and use of RFID function**

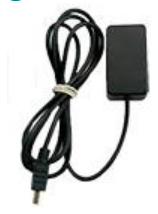

RFID Reader

### 1. Install RFID as following:

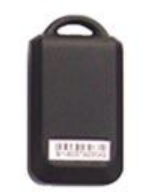

RFID Tag

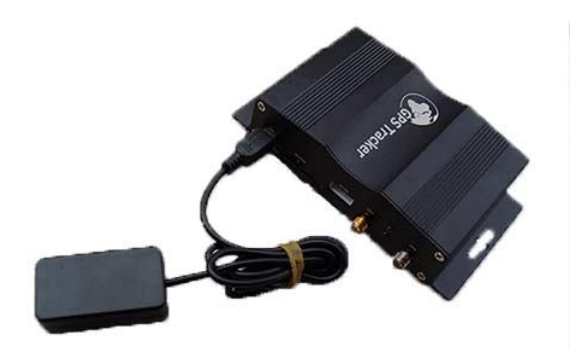

### 2. How to use

2.1 SMS Commands

2.1.1 Firstly, enable the RFID:

(1) Enable the RFID function: W000000,062,1

(2) Disable the RFID function: **W000000,062,0** 

(3) The system default is RFID function enabled.

(4) When send the disarming SMS command"000000DSM", it will automatic disable the RFID

function, and if send the enable SMS command the RFID function will be restored.

2.1.2 Secondly To configure authorized RFID tag by SMS commands

### W<password>,060,ID1

W<password>,160,ID2

W<password>,260,ID3

W<password>,360,ID4

### W<password>,460,ID5

Note: The default password is **000000** 

ID1, ID2, ID3, ID4, ID5 means 5 digital FRID number.

For example: if configure NO.00412 as the authorized RFID tag, then send SMS: W000000,060,00412

Tracker will reply SMS "STUDY ID OK: 1:00412; 2:00000; 3:00000; 4:00000; 5:00000", means the 1st RFID tag number is 00412, the 2nd, 3rd, 4th, 5th RFID tag not set. If the RFID tag is detected at this time, tracker will send SMS "NOW ID : 00412 ".

Note: RFID reader detecting test RFID tag distance is within 5 meters, the RFID tag must be detected before RFID can be used.

2.1.3 The ARMING SMS command: "<password>ARM "

The disarming SMS command "<password>DSM ",

When send the disarming SMS command "000000DSM", it will automatic disable the

RFID function, and if send the enable SMS command the RFID function will be restored.

2.1.4 Judge if need to cut off oil/fuel supply when the ignition alert occurs to stop engine start.

Enable function of cutting off oil-way when illegally ignite under ARM status

SMS command: W<password>,061,1

Disable function of cutting off oil-way when illegally ignite under ARM status

SMS command: W<password>,061,0

The system default setting is disable function of cutting off oil-way when illegally igniting under ARM status.

| <b>5.</b> Command List | 3. | Coi | mma | nd | List |
|------------------------|----|-----|-----|----|------|
|------------------------|----|-----|-----|----|------|

| Description                     | cription Command                 |                                 |  |  |  |  |  |
|---------------------------------|----------------------------------|---------------------------------|--|--|--|--|--|
| Configure authorized RFID       | W <password>,060,num1</password> | STUDY ID OK: 1:num1;            |  |  |  |  |  |
| tag                             | W <password>,160,num2</password> | 2:num2; 3:num3; 4:num4;         |  |  |  |  |  |
|                                 | W <password>,260,num3</password> | 5:num5                          |  |  |  |  |  |
|                                 | W <password>,360,num4</password> |                                 |  |  |  |  |  |
|                                 | W <password>,460,num5</password> |                                 |  |  |  |  |  |
|                                 |                                  |                                 |  |  |  |  |  |
| Enable the RFID detection       | W <password>,062,1</password>    | ENABLE OK !                     |  |  |  |  |  |
| Disable the RFID detection      | W <password>,062,0</password>    | DISABLE OK !                    |  |  |  |  |  |
| Arm                             | <password>ARM</password>         | Vehicle is armed!               |  |  |  |  |  |
| Disarm                          | <password>DSM</password>         |                                 |  |  |  |  |  |
| Enable function of cutting off  | W <password>,061,1</password>    | System default setting is       |  |  |  |  |  |
| oil-way when illegally ignite   |                                  | disable function of cutting off |  |  |  |  |  |
| under ARM status                |                                  | oil-way when illegally ignite   |  |  |  |  |  |
| Disable function of cutting off | W <password>,061,0</password>    | under ARM status.               |  |  |  |  |  |
| oil-way when illegally ignite   |                                  |                                 |  |  |  |  |  |
| under ARM status                |                                  |                                 |  |  |  |  |  |
|                                 |                                  |                                 |  |  |  |  |  |

#### 4. Functions

4.1 To ignite in Armed status, it will check the RFID tag. If an authorized tag can be detected, it will not alert. If an authorized tag can not be detected, it will send alert SMS "Engine Is On !" to three authorized alert mobile phone numbers, and at the same time, the Output 3 will control siren to sound, and call the three mobile phones at one minute interval, and decide to cut off the oil/fuel supply according to its oil cut enable/disable status.

4.2 If vehicle door is opened in armed status, it will check the RFID tag. If an authorized tag can be detected, it will not alert; if an authorized tag can not be detected, it will send alert SMS "Door Is Open !" to three authorized alert mobile phone numbers, and the Output 3 will control the siren to sound, and call the three mobile phone numbers at one minute interval.

4.3 If the vehicle is moved/towed in armed status, it will detect the RFID tag, if no authorized tag be detected, it will send alert SMS "Movement alarm!" to the 1<sup>st</sup> alert mobile phone number.

4.4 In disarmed status, if no authorized RFID tag Is detected for successive 30 seconds, then the system will automatically arm the vehicle, and it will call the 1<sup>st</sup> alert mobile phone number, after

several rings and hang off automatically, indicating the vehicle be armed.

4.5 If alert be triggered, the siren will sound for 10 seconds and shut or immediately shut when disarm action is detected.

4.6 If illegal ignition be detected and oil/fuel supply cut off enabled, then the oil/fuel supply will be cut off, and it will be immediately restored as soon as disarm action be detected.

4.7 If the oil/fuel supply is cut off by SMS or GPRS platform, it can not be restored by disarm action.

#### 5. RFID on the platform applications

5.1 Into our GPS Tracking Platform: http://www.global-track.net, as following picture P1, login interface, as following picture P2

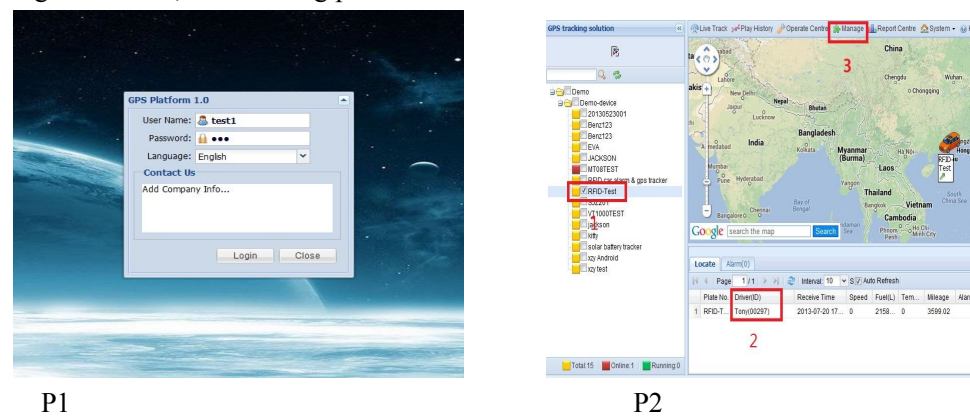

5.2 Select your device, such as instructed 1; it will display your car's the current information, Driver (ID) means the driver and his/her RFID tag number such as instructed 2;

5.3 If you want to edit the driver information, please click "manage", such as instructed 3, then interface will into as following picture P3;

| Menu              | < E  | Welcome      | 👃 Driver Mana  | ×            |             |             |               |
|-------------------|------|--------------|----------------|--------------|-------------|-------------|---------------|
| Core              |      | New 🥪 Edit 🔒 | Delete anAlarm | Driver Name: |             | Q           |               |
| Vehicle Manage    |      | Employeeid   | License        | Birthday     | Expiry Date | Driver ID   | Driver Name 🔺 |
| - control montage | 1    | test2 _      |                |              |             | 0011259375  | 0011259375    |
| 🚨 User Manage     | 2    | 1234507      |                |              |             | harrydriver | Harry         |
|                   | 3    | AJt001       | BW678909       | 1962-06-24   | 2017-04-12  | Altures     | Jay           |
| 🚨 Driver Manage   | 4    | Topshine     |                |              |             | 00297       | Tony          |
| POI Manage<br>4   |      |              |                | Α            |             |             |               |
|                   |      |              |                |              |             |             |               |
|                   |      |              |                |              |             |             |               |
|                   |      |              |                |              |             |             |               |
|                   |      |              |                |              |             |             |               |
|                   |      |              |                |              |             |             |               |
|                   |      |              |                |              |             |             |               |
|                   |      |              |                |              |             |             |               |
|                   |      |              |                |              |             |             |               |
|                   |      |              |                |              |             |             |               |
| 政 Daily           | • 14 | 4 Page 1     | /1 🕨 🕅 🖓       |              |             |             |               |
| 🚨 Geo-Fence/Route | +    |              |                |              |             |             |               |
| 🕖 Alarm           | •    |              |                |              |             |             | ш             |
|                   |      |              |                |              |             |             |               |
|                   |      |              |                |              |             |             |               |

5.4 Click Driver Manage, such as instructed 4; it will open such as instructed A;

You can click New, such as instructed 5, open as following picture P4; to add tag ID and the driver's information etc.

| lete 🔬 Alarm | Driver Name: |    |                                                       | × |
|--------------|--------------|----|-------------------------------------------------------|---|
| License      | Birthday     | Ex | Driver ID*:                                           |   |
| BW678909     | 1962-06-24   | 20 | Employeeid*:                                          |   |
|              |              |    | Driver Name*:                                         |   |
|              |              |    | Birthday:                                             |   |
|              |              |    | Please choose the driver's photo file :<br>选择文件 未选择文件 |   |
|              |              |    | Mobile:                                               |   |
|              |              |    | Email:                                                |   |
|              |              |    | Address:                                              |   |
|              |              |    | License:                                              |   |
|              |              |    | Expiry Date:                                          |   |

When finished, please press "save" button.

Once again into the main interface, select the little red box, you will see the tracker location. Such as following picture:

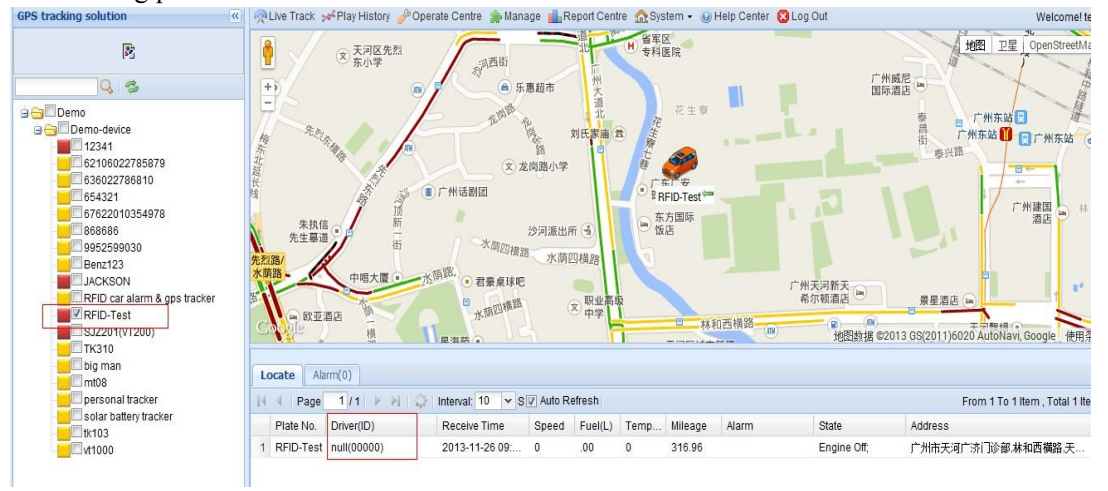

# **Appendix 5: Fuel Sensor Installation and Function**

### **1. Installation instruction**

1.1 Installation flow chart:

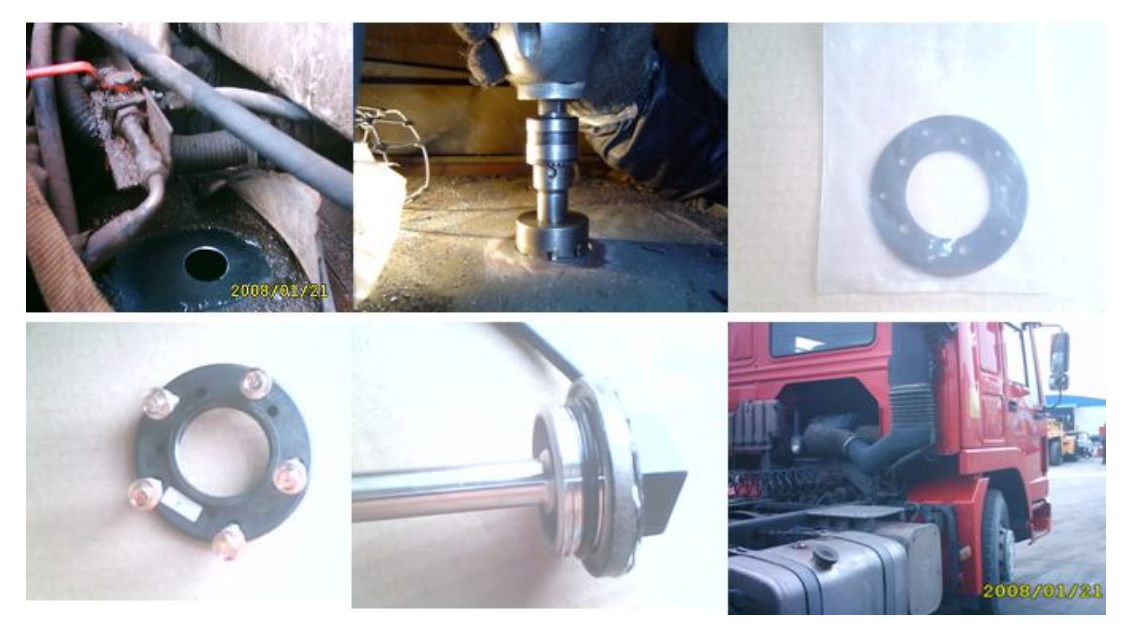

1.2 Operation procedures:

1.2.1 Find the position

Generally installed in the middle of the fuel tank, to avoid the original fuel floater 1.2.2 Clean the oil stain on the installation position

Clean the oil stain on the installation position

1.2.3 Holing

Use hand-drill with a 42mm metal drill bit, connect the power supply and drill in the position (Note: please do not drill too fast, stop when it is about to drop, then use the screwdriver and sharp-nose plier to remove the attached metal scraps to prevent them dropping into the tank ). Special note: Make sure to open the fuel tank cap before drilling; it's better to drain away all diesel, if not, just make sure not too full in the tank.

1.2.4 Cleaning work

Use the grater to polish the rough selvedge;

Use a rope-tied magnet to adsorb the iron scraps.

1.3 Flange installation

1.3.1 Put the gasket under the flange and holing, then tighten with screws.

1.3.2 Put sealing ring

1.3.3 The sensor has two circle sealing rings, first fit the bigger ring and then the small one, fix them on the top of the sensor, see the flow chart.

1.3.4 Screw tighten the sensor

1.3.5 Put the sensor into the flange opening, and screw tighten along the screw thread direction, then wiring and wrapping.

1.3.6 Power supply of the fuel sensor

The sensor power voltage is 18-32VDC. Note: Do not connect the biggest power line in the vehicle, please connect the normal size power line, otherwise will burn the sensor.

1.4 Tools required

Tools: Hand-drill, Metal hole saw, Hex tapping screws (3cm)

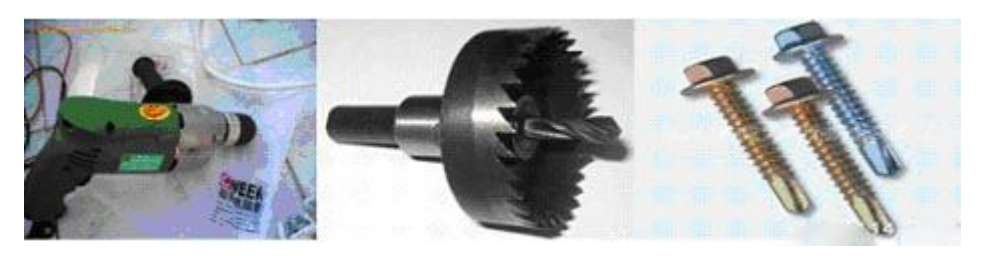

Pistal DrillHole sawHexagon self tapping screw

Extension cable of Fuel sensor: it's better wiring along the fuel tank, generally for a big vehicle,  $9 \sim 10$  m cable is enough and  $5 \sim 8$  m for a small vehicle; choose the 3-core, 0.75mm2 cable.

### 2 Fuel Sensor on the platform applications

2.1 Into our GPS Tracking Platform: http://www.global-track.net, as following picture P1, login interface, (as following picture P2)

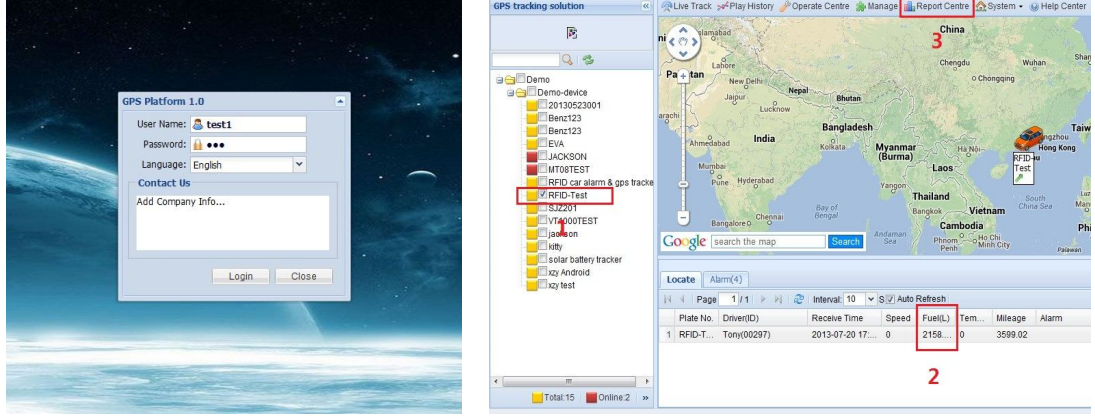

P1 P2

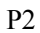

- 2.2 Register on platform
- 2.2.1 Don't write anything in "Init Fuel", like follow picture 1:

| New 🌍 Edit 🔒 De |                |                  |                     |   |          |            |          |                   |         |      |            |  |
|-----------------|----------------|------------------|---------------------|---|----------|------------|----------|-------------------|---------|------|------------|--|
| LNIG            | Kind*:         | Base Mileage:    | Driver ID:          | : | Customiz | e Mark(i   | con54.pr | ng)               |         |      |            |  |
| Domo            | VT310N ¥       | 0                |                     | _ |          |            |          |                   |         |      |            |  |
| Demo-device     | GPRS ID*:      | Brand:           | Driver:             |   | 200      | -          | 100      | -                 |         | ãò   | -          |  |
| 1234,200912     | 62106022784955 | Mercedes-Ber 👻   |                     |   | -        |            | -        |                   |         | 00   | 23         |  |
| 12341,62106     | Plate No.*:    | Type:            | Model:              |   |          | -          | -        | -                 |         |      | de         |  |
| 20140117008     | 12341          | Truck 👻          |                     |   | 1        | -          |          | 200               | 500     |      | 5          |  |
| 60719020146     | Sim no.:       | Color:           | Chassis:            |   |          | _          |          |                   |         |      |            |  |
| 62106027472     |                | 1                | 1                   |   | des      |            |          | 1                 | ANTO NO | 129  | 1 the      |  |
| 63602278681     | Group Name*: : | Time Zone(Hour): | Engine Number:      |   |          | 1.000      |          | 10                |         |      |            |  |
| 67622010354     | Demo-device    | 0.0              |                     |   |          | 1          | 5        | 100               |         | 12   | Ale.       |  |
| 9952599030,     |                |                  | Manufacture Date:   |   | 100      | <b>MAR</b> | 7        | A                 |         | -    |            |  |
| Benz123,201     | Init Temp      | Init Fuel        | Handracture Date.   |   | -        | 0          | -270     | IN I              | -       | -    |            |  |
| KBS205L.968     | Low Temp:      | Quart:           | Purchase Value:     |   |          |            | 500      | 1                 | NO      | ŵ    |            |  |
| RFID car alar   | 0              | 0                | o                   | _ |          | -          |          | hard and a second |         |      |            |  |
| RFID-Test,20    | High Temp:     | Min Fuel:        | Depresenting Makes  |   | æ.       | -          | *        |                   | -       | -    |            |  |
| SJZ201(VT20     | 0              | 0                | Depreciation value: |   | 208      | 60 Mill    |          |                   | 20.0    |      | 100        |  |
| TK310,69158     | Min Temp:      | Max Fuel:        | 0                   |   | -        | -          |          | 180               | 1       | - 6- |            |  |
| tem,345678,     | 0              | 0                | Mapinto:            |   | -        | -          | -        |                   | -       |      | Trans.     |  |
| tk103,602447    | Max Temp:      |                  | Nigeria             |   |          |            | _        |                   |         |      |            |  |
|                 | 848            |                  | Expiry Date:        |   |          |            | -        |                   | 10      | -    | $\bigcirc$ |  |
|                 |                |                  |                     | 9 |          | dine.      |          |                   | -0-     |      | Y          |  |
|                 |                |                  |                     |   |          |            |          |                   |         |      | -          |  |
|                 |                |                  |                     |   |          |            |          |                   |         |      | Save       |  |

Picture 1

### 2.2.2. Like picture 2

(1) Fill it up with fuel/oil in fuel tank. Let the tracker working. Then track the fuel(L) on platform: For example: the fuel(L) display: 603, this is Max Fuel, please write into "Max Fuel".

(2) Empty the fuel/oil in fuel tank. Let the tracker working. Then track the fuel(L) on platform: For example: the fuel(L) display: 0, this is Min Fuel, please write into "Min Fuel".

|            | Relative Track 📌 Play History 🌽                                                    | Operate Centre 🌸 Manage 📊 Report Cent                                               | tre 🟫 System 👻 🎯 Help Cente                                  | er 区 Log Out     |                                                            |
|------------|------------------------------------------------------------------------------------|-------------------------------------------------------------------------------------|--------------------------------------------------------------|------------------|------------------------------------------------------------|
| Leopardcom | Upin<br>+                                                                          | ETS Parc<br>Parce<br>Padurea<br>Crang                                               | Statle Alascom                                               | Aleea Industriet |                                                            |
|            | Test II                                                                            | 23<br>E95                                                                           | 25                                                           |                  |                                                            |
|            | Coogle                                                                             |                                                                                     |                                                              | 地图线              | 刘据 ©2014 GS(2011                                           |
|            | Coogle                                                                             |                                                                                     |                                                              | 地图线              | 灾据 ©2014 GS(2011                                           |
|            | Cooyle<br>Locate Alarm(0)<br>N ← Page 1/1 > Pi<br>Plate No Deter(0)                | C Interval: 10 × SV Auto Refresh<br>People Time Senard Evently                      | Tom Milage Alarm                                             | 地图线              | 数据 ©2014 GS(2011<br>From ·                                 |
|            | Cooyle<br>Locate Alarm(0)<br>N ← Page 1/1 > Pi<br>Plate No. Driver(D)<br>1 B218SAL | Interval: 10 ▼ S♥ Auto Refresh<br>Receive Time Speed Fuel(L)<br>2014/02-07 00 0 521 | Tem         Mileage         Alarm           0         635936 | 地图4              | 就据 ©2014 GS(2011<br>From *<br>Address<br>Double Click To ( |

Picture 2

3. Write the vehicle's fuel tank capacity into "Quart"

| 🛅 Welcome 🛛 🖨 V                               | /ehicle Man; 🛞 |                  |                          |   |                            |            |  |  |  |  |  |  |
|-----------------------------------------------|----------------|------------------|--------------------------|---|----------------------------|------------|--|--|--|--|--|--|
| Vehi 🖶 Edit Vehicle                           |                |                  |                          |   |                            |            |  |  |  |  |  |  |
| New Edit De                                   | Kind*:         | Base Mileage:    | Driver ID:               | : | Customize Mark/icenE4 ppg) |            |  |  |  |  |  |  |
| IMEI No.                                      | VT310N ¥       | 0                | 00000                    | 1 | customize man(const.phg)   |            |  |  |  |  |  |  |
| Demo     Demo-device                          | GPRS ID*:      | Brand:           | Driver:                  |   | 🍌 📾 🍇 🍯 🙆                  | 5 🧠        |  |  |  |  |  |  |
| 1234,200912                                   | 62106022784955 | Mercedes-Ber 💙   | 00000                    |   |                            |            |  |  |  |  |  |  |
| 12341,62106                                   | Plate No.*:    | Туре:            | Model:                   |   | N                          | 1          |  |  |  |  |  |  |
| 2244,862106                                   | 12341          | Truck 💌          |                          |   | 🔉 🛰 💘 🐝 👘                  | - <u>-</u> |  |  |  |  |  |  |
| 60719020146<br>62106027472                    | Sim no.:       | Color:           | Chassis:                 |   | in a 💊 🈹 🍠 🕽               |            |  |  |  |  |  |  |
| 63602278681                                   | Group Name*: : | Time Zone(Hour): | Engine Number:           |   |                            |            |  |  |  |  |  |  |
| 67622010354<br>9952599030,                    | Demo-device    | 0.0              | Manufacture Date:        |   | 🎐 🛋 🕴 🤝 🔹 🙆                | . 4        |  |  |  |  |  |  |
| Benz123,2011<br>JACKSON,12<br>KBS205L,968     | Low Temp:      | A Init Fuel      | Purchase Value:          | • | )                          | 2          |  |  |  |  |  |  |
| RFID car alari<br>RFID-Test,20<br>SJZ201(VT20 | High Temp:     | Min Fuel:        | 0<br>Depreciation Value: |   | 🚳 🙈 🍰 🐲 🔦                  |            |  |  |  |  |  |  |
| TK310,69158<br>tem.345678                     | Min Temp:      | Max Fuel:        | 0<br>MapInfo:            |   | • • • • • •                | ) an       |  |  |  |  |  |  |
| tk103,602447                                  | Max Temp:      |                  | Nigeria<br>Expiry Date:  | * |                            |            |  |  |  |  |  |  |
|                                               | 848            |                  |                          |   | 🐚 🐺 🕹 🐗 🚧 🚅                | •          |  |  |  |  |  |  |
|                                               |                |                  |                          |   |                            | Save       |  |  |  |  |  |  |
|                                               | N              |                  |                          |   |                            |            |  |  |  |  |  |  |

4. Click "Save". Finish.

2.3 Select your device, such as instructed 1; it will display your car's the current oil/Fuel (L) (instructed2).

2.4 If you want to see the history record chart. Please click "Report Centre" (instructed 3), then the Report interface will pop up; (following picture P3)

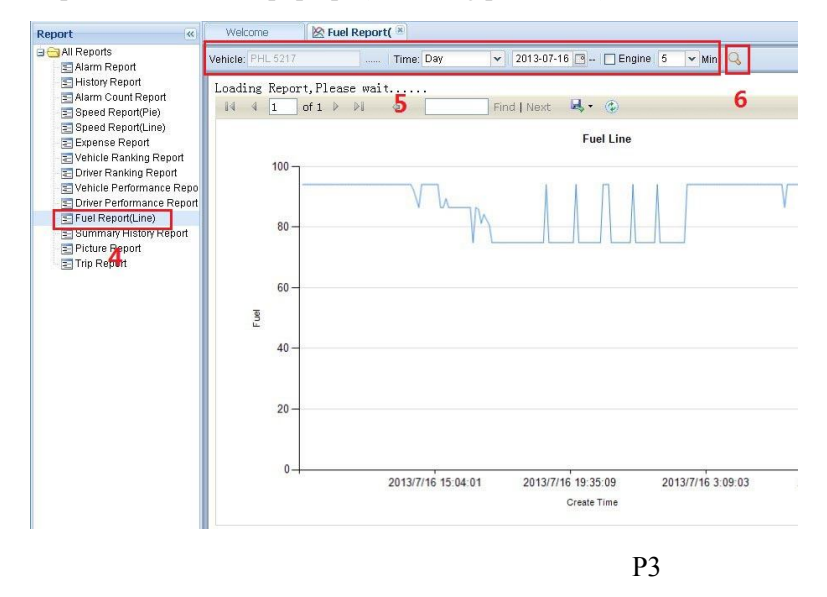

2.5 In Report options, there is a Fuel Report (Line), click it (instructed 4), then it will display instructed 5, 6; you need choose "vehicle, Time or data etc.", and click search (instructed 6), later

# it will display "Fuel Line" chart.

# You also can check History Report:

| Report                                                                                                    | vveicome                    | C HISTORY I          | kep( =   |           |         |              |          |               |            |                    |  |  |
|----------------------------------------------------------------------------------------------------|-----------------------------|----------------------|----------|-----------|---------|--------------|----------|---------------|------------|--------------------|--|--|
| 🖃 😋 All Reports                                                                                                    | Vehicle: T926C              | LP mobile 5          | Time: In | terval 🗸  | 2014-02 | -11 00:00:00 | <u> </u> | 4-02-12 00:00 | :00 🖪 🔍    |                    |  |  |
| Alarm Report                                                                                                    |                             | 10 CH 2              |          |           | 101     |              |          |               |            |                    |  |  |
| Alarm Count Report                                                                                                    | Loading Report, Please wait |                      |          |           |         |              |          |               |            |                    |  |  |
| Speed Report(Pie)                                                                                                    |                             |                      |          |           |         |              |          |               |            |                    |  |  |
| Speed Report(Line)                                                                                                    | History Report              |                      |          |           |         |              |          |               |            |                    |  |  |
| Expense Report                                                                                                    |                             |                      |          |           |         |              |          |               |            |                    |  |  |
| <ul> <li>Orniver Ranking Report</li> <li>Driver Ranking Report</li> <li>Vehicle Performance Report</li> <li>Driver Performance Report</li> <li>Driver Performance Report</li> <li>Summary History Report</li> <li>Picture Report</li> <li>Trip Report</li> <li>ParkLog Report</li> <li>Report Task</li> <li>Task Download</li> </ul> | Plate                       | Create Time          | Latitude | Longitude | Speed   | Direction    | Fuel     | Mileage       | Alarm Text | Status Text        |  |  |
|                                                                                                    | T926CLP                     | 2014/2/11            | -6.72284 | 39.21273  | 0       | East         | 57.10    | 7225.54       |            | Engine Off; Close; |  |  |
|                                                                                                    | mobile 5                    | 0:00:10              |          |           |         |              |          |               |            |                    |  |  |
|                                                                                                    | T926CLP<br>mobile 5         | 2014/2/11<br>0:00:40 | -6.72284 | 39.21273  | 0       | East         | 56.70    | 7225.54       |            | Engine Off; Close; |  |  |
|                                                                                                    | T926CLP<br>mobile 5         | 2014/2/11<br>0:01:10 | -6.72284 | 39.21273  | 0       | East         | 56.80    | 7225.54       |            | Engine Off; Close; |  |  |
|                                                                                                    | T926CLP<br>mobile 5         | 2014/2/11<br>0:01:40 | -6.72284 | 39.21273  | 0       | East         | 56.80    | 7225.54       |            | Engine Off; Close; |  |  |
|                                                                                                    | T926CLP<br>mobile 5         | 2014/2/11<br>0:02:10 | -6.72284 | 39.21273  | 0       | East         | 56.80    | 7225.54       |            | Engine Off; Close; |  |  |
|                                                                                                    | T926CLP<br>mobile 5         | 2014/2/11<br>0:02:40 | -6.72284 | 39.21273  | 0       | East         | 56.70    | 7225.54       |            | Engine Off; Close; |  |  |
|                                                                                                    | T926CLP<br>mobile 5         | 2014/2/11<br>0:03:10 | -6.72284 | 39.21273  | 0       | East         | 56.80    | 7225.54       |            | Engine Off; Close; |  |  |
|                                                                                                    | T926CLP<br>mobile 5         | 2014/2/11<br>0:03:40 | -6.72284 | 39.21273  | 0       | East         | 56.80    | 7225.54       |            | Engine Off; Close; |  |  |
|                                                                                                    | T926CLP<br>mobile 5         | 2014/2/11<br>0:04:10 | -6.72284 | 39.21273  | 0       | East         | 56.90    | 7225.54       |            | Engine Off; Close; |  |  |
|                                                                                                    | T926CLP<br>mobile 5         | 2014/2/11<br>0:04:40 | -6.72284 | 39.21273  | 0       | East         | 56.80    | 7225.54       |            | Engine Off; Close; |  |  |
|                                                                                                    | T926CLP<br>mobile 5         | 2014/2/11<br>0:05:10 | -6.72284 | 39.21273  | 0       | East         | 56.80    | 7225.54       |            | Engine Off; Close; |  |  |
|                                                                                                    | TOTACLE                     | 2014/2/11            | -6 77704 | 20 21222  | 0       | Eart         | 56 90    | 7225 54       |            | Engine Off: Classe |  |  |
|                                                                                                    |                             |                      |          |           |         | 6            |          |               |            |                    |  |  |